# TruSeqカスタムアンプリコン DesignStudioを用いた プローブデザインと 実験ワークフロー

2012年2月 イルミナ株式会社 マーケティング部 鈴木 健介

© 2011 Illumina, Inc. All rights reserved. Illumina, illuminaDx, Solexa, Making Sense Out of Life, Oligator, Sentrix, GoldenGate, GoldenGate Indexing, DASL, BeadArray, Array of Arrays, Infinium, BeadXpress, VeraCode, IntelliHyb, iSelect, CSPro, GenomeStudio, Genetic Energy, HiSeq, HiSeq, HiSeq, Eco, MiSeq and Nextera are registered trademarks or trademarks of Illumina, Inc. All other brands and names contained herein are the property of their respective owners.

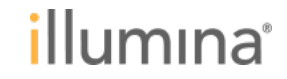

#### 本日の内容

- ▶ TruSeqカスタムアンプリコンの概要
- ▶ ワークフロー

- DesignStudioによるカスタムアンプリコンの設計
- 実験に必要な準備品、ワークフロー
- シーケンス後のデータ解析用ソフトウェア
- ▶ TruSeqカスタムアンプリコンのパフォーマンス

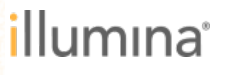

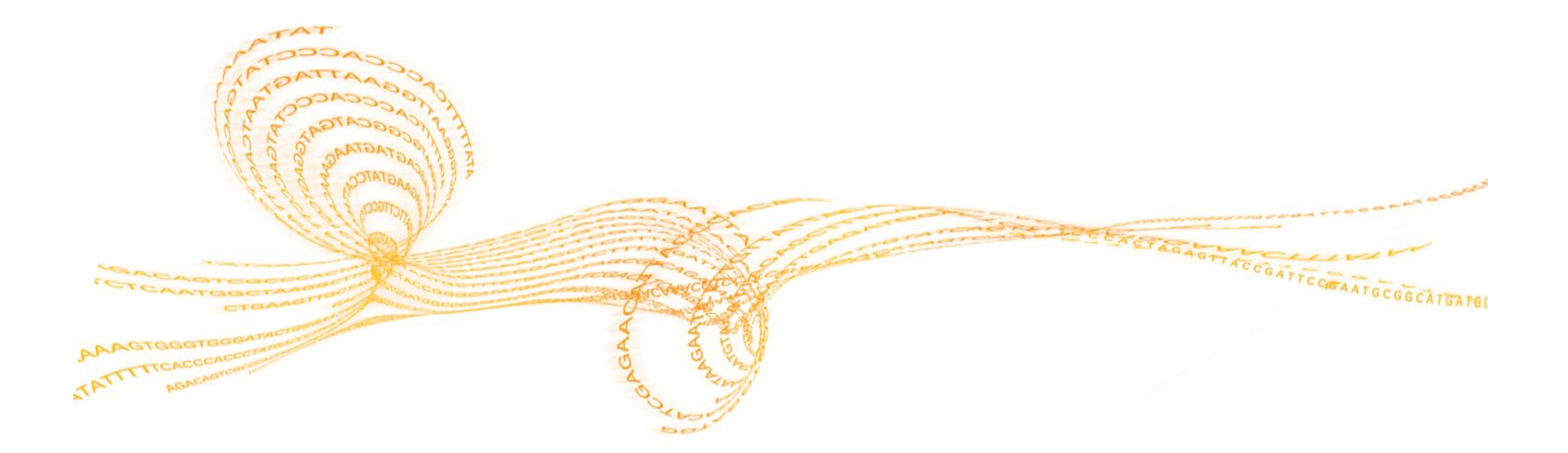

# TruSeq カスタムアンプリコンの概要

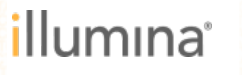

#### イルミナの提供するターゲット領域ソリューション 目的に適した手法を選択

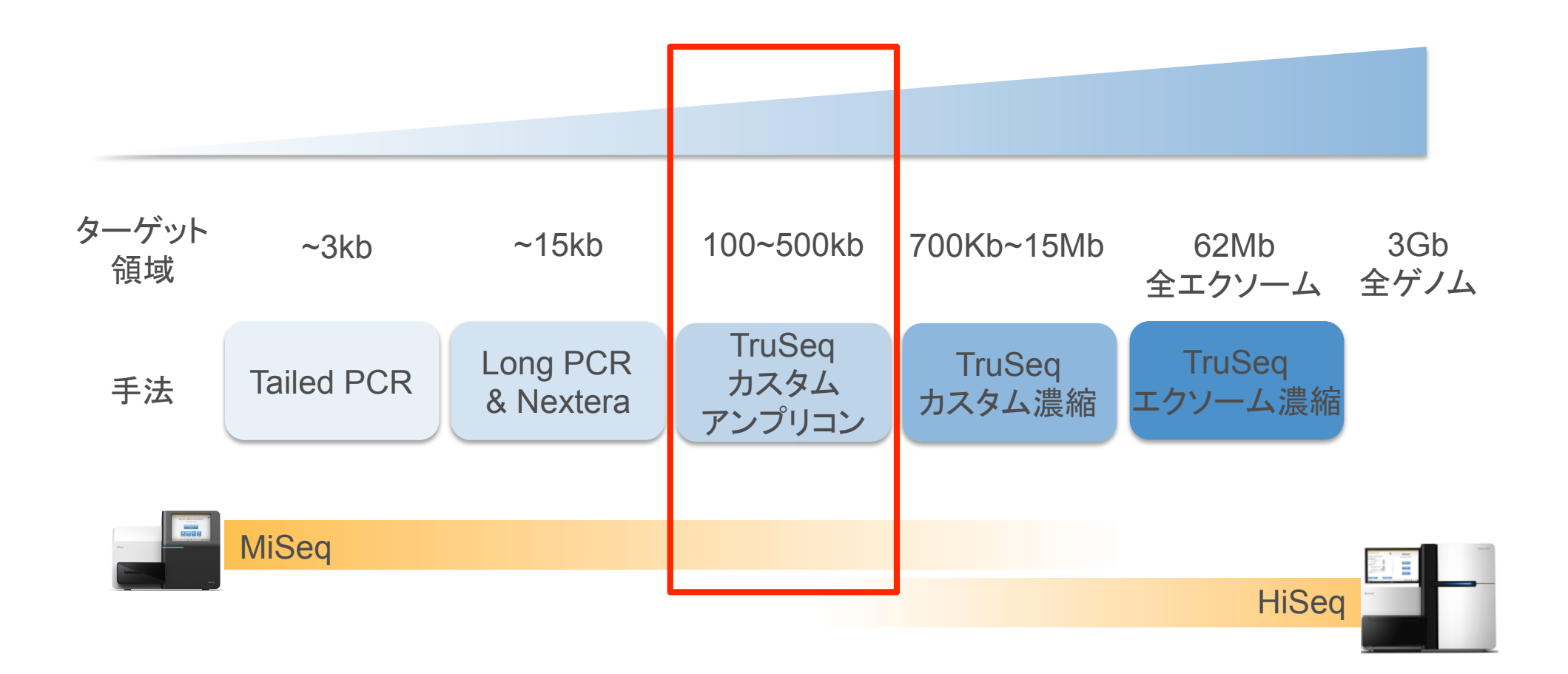

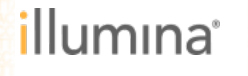

#### TruSeqカスタムアンプリコンの特長 独自テクノロジーで高い特異性での増幅を実現,最大384箇所を1ウェルで増幅

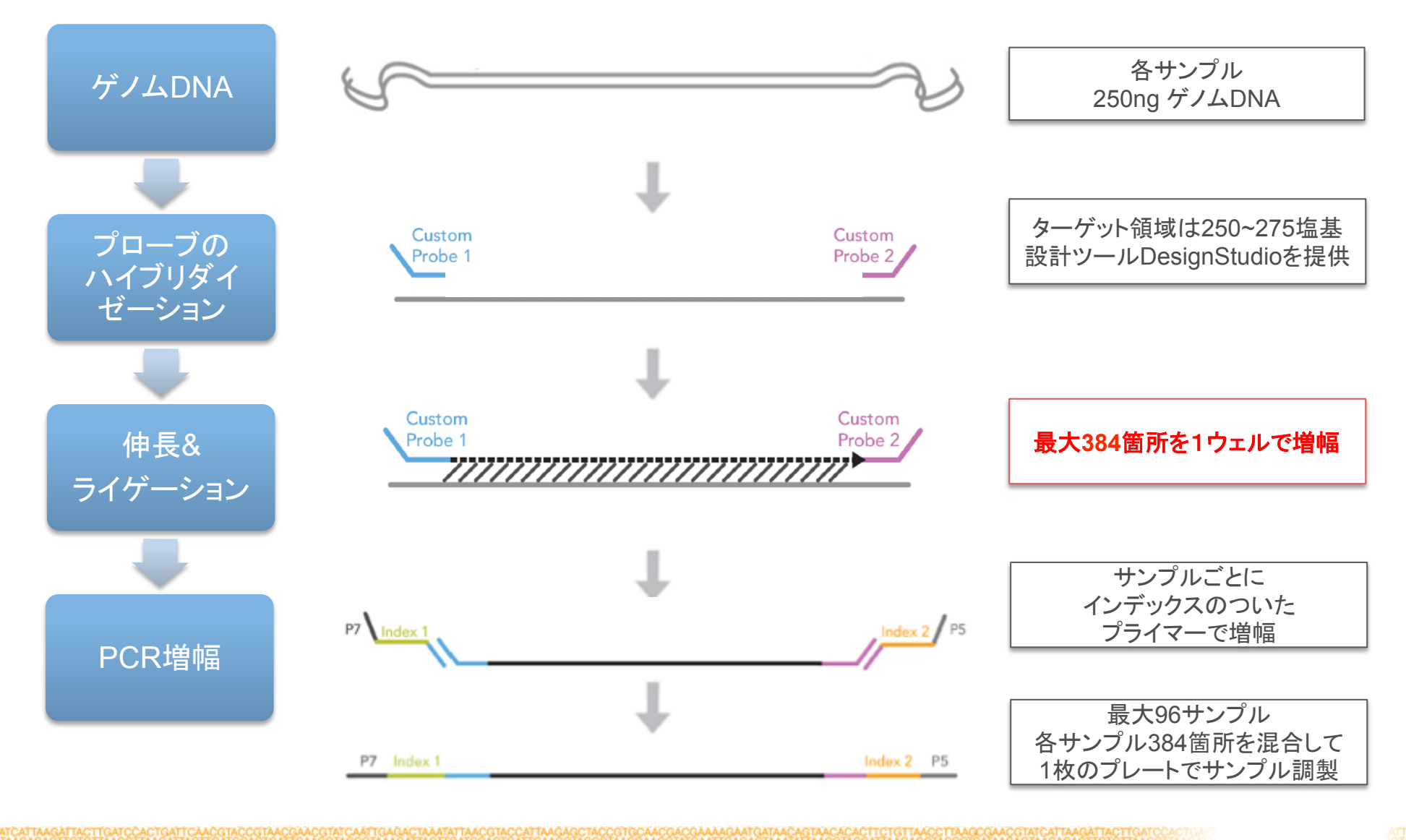

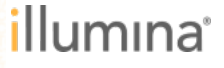

#### TruSeqカスタムアンプリコンの特長 プローブ設計からデータ解析まで全てイルミナ製品で完結

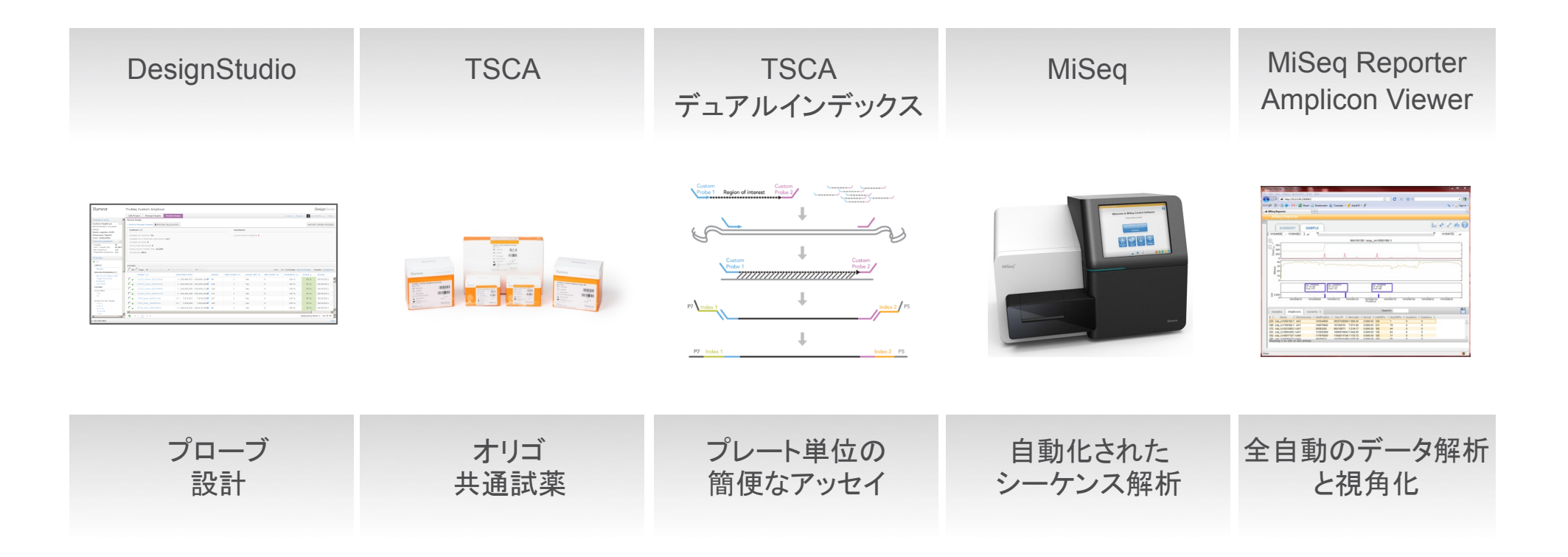

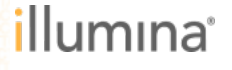

#### TruSeq カスタムアンプリコンの仕様

- ヒトゲノムに対応(hg19)
- 48~384のアンプリコン
- 最小受注サンプル数は96
   ただし実験は分注を行い16サンプルごとで実施可能
- 96サンプルに異なるインデックスをつけて MiSeqの1ランで同時に解析可能
- ▶ アンプリコンのサイズは250~275塩基
- ポジティブコントロールを含む

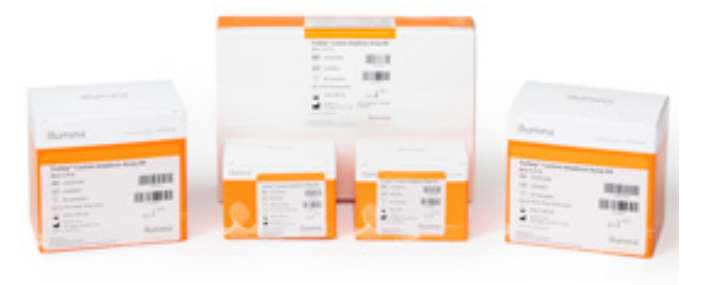

エクソンなど間隔が空いた領域の解析に有効

95検体など多検体の迅速な解析に有効

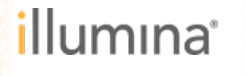

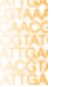

#### サンガー法シーケンスとの比較 192ターゲット領域を96サンプル解析するには

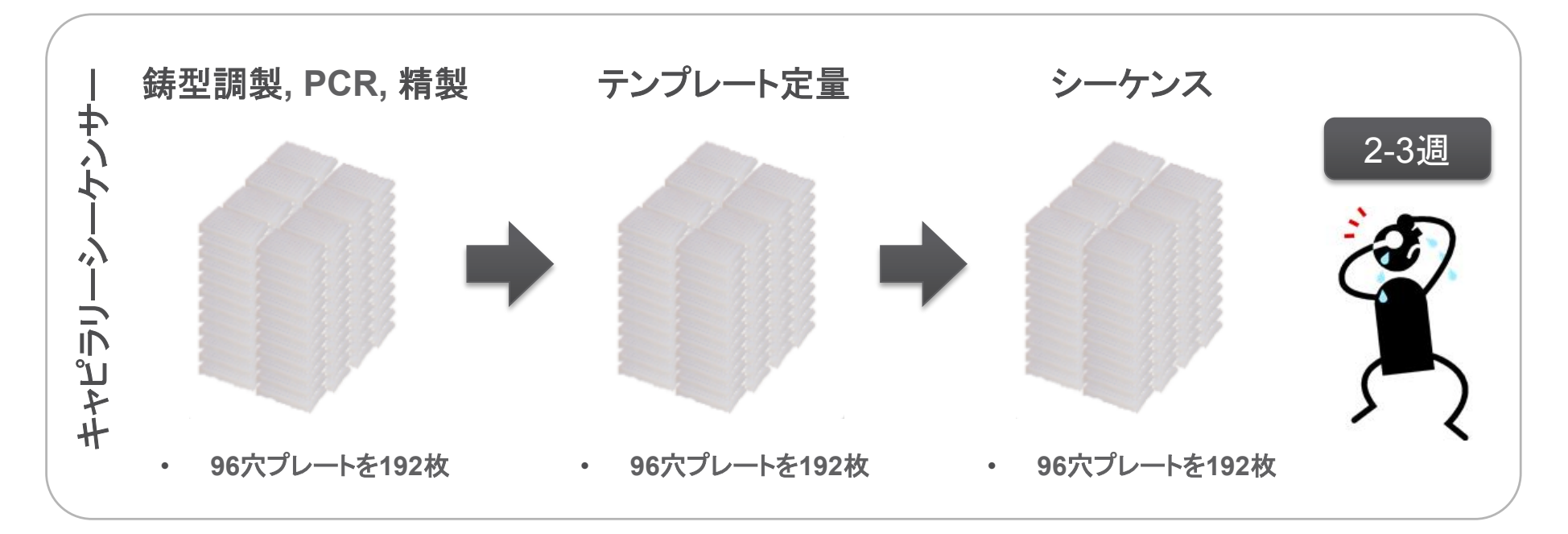

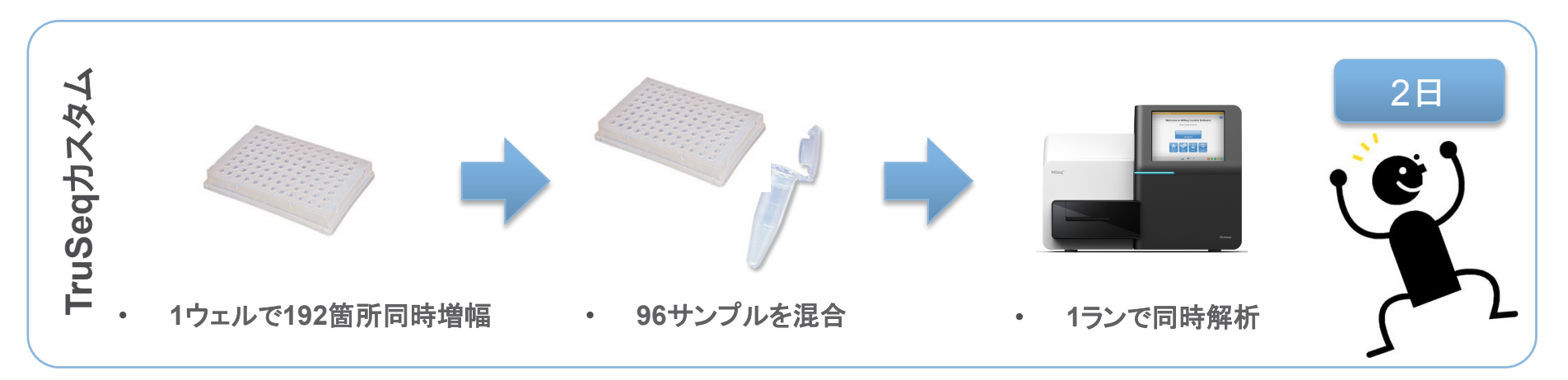

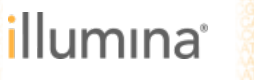

#### TruSeq カスタムアンプリコン(TSCA)が有効な事例 数遺伝子程度のエクソン領域を95サンプル解析する場合

#### ▶ 解析対象:

Q

- 遺伝子数 8 (約12kbの領域)

95

- アンプリコン数 96
- 解析サンプル数

| 項目    | TSCA + MiSeq | キャピラリーシーケンサー |
|-------|--------------|--------------|
| カバレッジ | 平均 1700x     | 2x (両端解析)    |
| ラン数   | 1            | 192          |
| 解析日数  | 2            | 16           |
| コスト   | ¥ 1,661,500  | ¥5,472,000   |

※ TSCA + MiSeq のコスト試算にはMiSeqのランに必要な試薬代を含む ※ キャピラリーシーケンサーのコスト試算は1反応300円、1ターゲットを両側から解析した場合の金額を記載 ※ キャピラリーシーケンサーの解析日数は1日あたり12枚のシーケンスを行ったとして試算

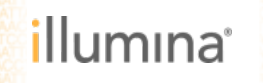

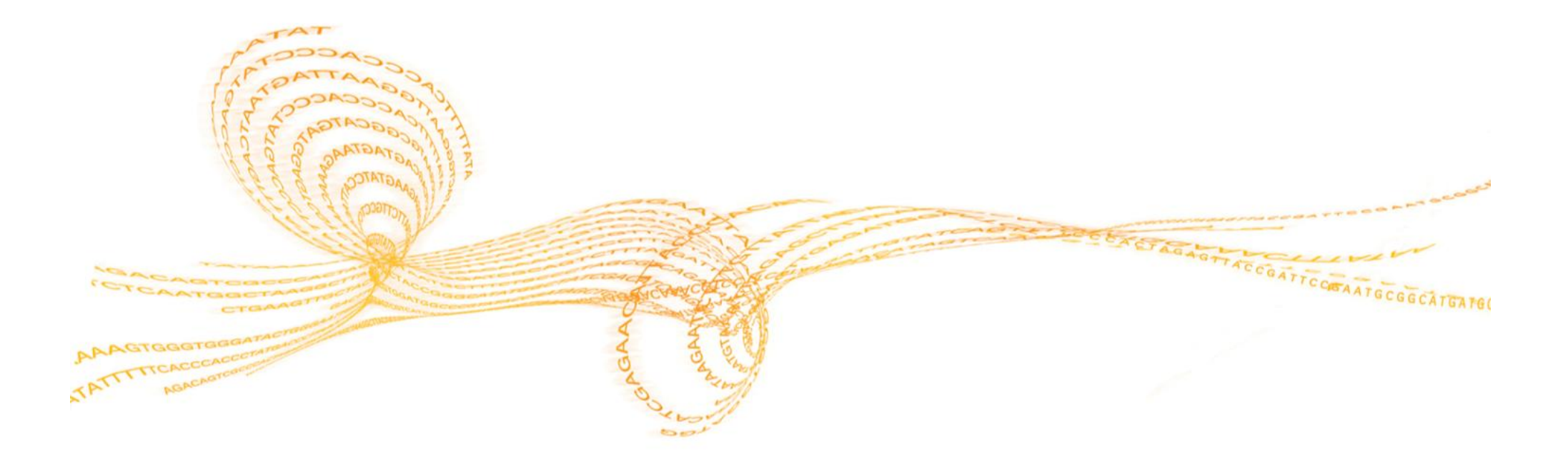

実験ワークフロー

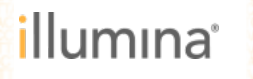

#### TruSeqカスタムアンプリコンのワークフロー

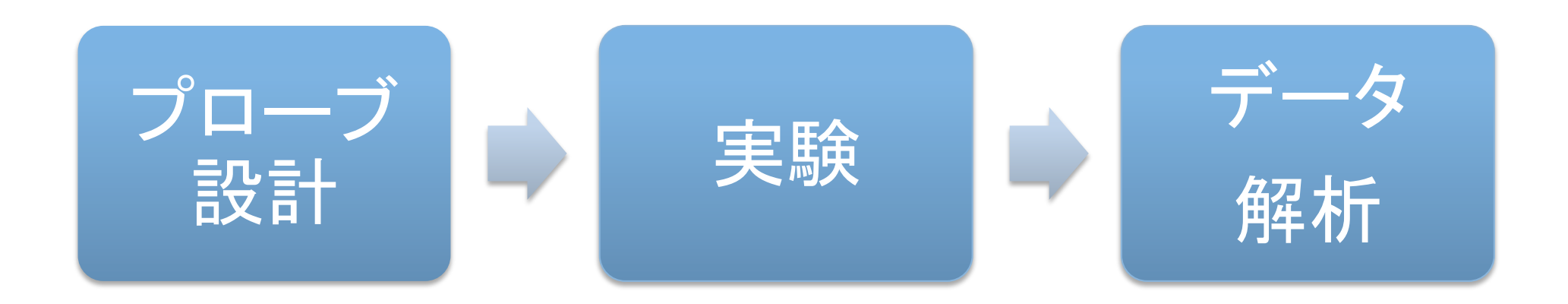

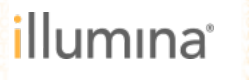

#### TruSeqカスタムアンプリコンのワークフロー

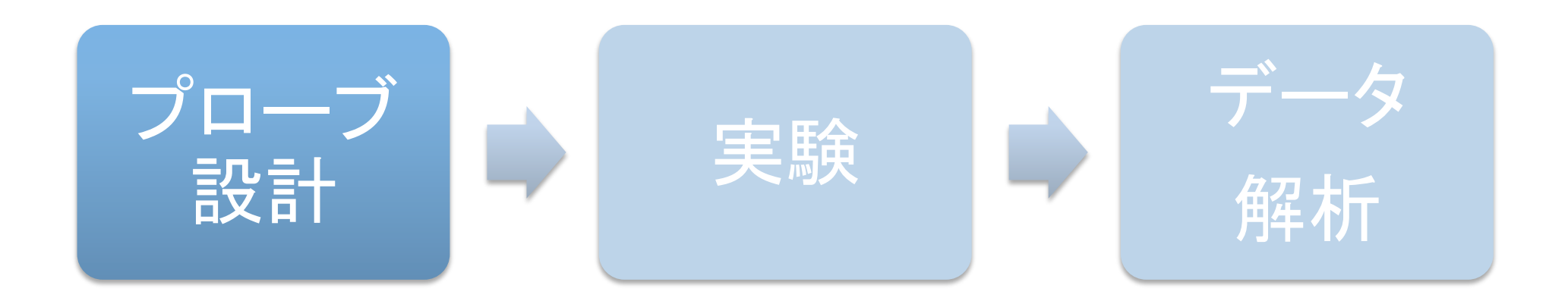

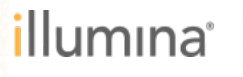

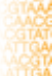

### DesignStudioによるTruSeqカスタムアンプリコン(TSCA)の設計

▶ 無料のソフトウェア

- イルミナウェブサイトにて提供

▶ hg19配列に対して設計

13

- ▶ ターゲットの指定方法は2種類
  - 遺伝子名による指定
  - 染色体上の位置で指定
- ▶ 設計パラメータを自由に設定
  - エクソン領域に限定するか否か
  - エクソン領域の前後何塩基をター
     ゲットに加えるか
  - 最初のエクソンの前と最後のエクソン の後を何塩基をターゲットとするか
  - 各アンプリコンの設計を捨てるか保 持するか

| nunna                                                                                                    | TruSe          | q Custom Amplicon                                                                                                    |                                                                                                    |                                                                                                    |                                             |                                         |                                        |                            |                                                    | I                                                    | <b>Design</b> Stu                                                                              |
|----------------------------------------------------------------------------------------------------|----------------|----------------------------------------------------------------------------------------------------|----------------------------------------------------------------------------------------------------|----------------------------------------------------------------------------------------------------|---------------------------------------------|-----------------------------------------|----------------------------------------|----------------------------|----------------------------------------------------|------------------------------------------------------|------------------------------------------------------------------------------------------------|
|                                                                                                    | Edit Pr        | roject Manage Targets R                                                                                                    | eview Design                                                                                                    |                                                                                                    |                                             |                                         |                                        |                            | Home Projec                                        | cts 📃 Dan I                                          | Peiffer 👻 He                                                                                   |
| * PROJECT INFO                                                                                                    | Review         | Design                                                                                                    |                                                                                                    |                                                                                                    |                                             |                                         |                                        |                            |                                                    |                                                      |                                                                                                |
| Custom Amplicon Edit                                                                                                    | « Back         | to Manage Targets PRICING CA                                                                                                    | ALCULATOR                                                                                                    |                                                                                                    |                                             |                                         |                                        |                            |                                                    | W STAR                                               | T ORDER PROCE                                                                                  |
| design                                                                                                    | SUMM           | IARY [?]                                                                                                    |                                                                                                    |                                                                                                    |                                             | WARNING                                 | s                                      |                            |                                                    |                                                      |                                                                                                |
| Genomes (hg19)<br>State: Orderable                                                                                                    | NUMB           | ER OF TARGETS: 55                                                                                                    | -                                                                                                    |                                                                                                    |                                             | LOW SCOP                                | RING TARGETS: 4                        |                            |                                                    |                                                      |                                                                                                |
| DESIGN SUMMARY [7]                                                                                                    | NUMB           | IER OF GAPS: 8                                                                                                    | ./                                                                                                    |                                                                                                    |                                             |                                         |                                        |                            |                                                    |                                                      |                                                                                                |
| Targets         55           Cum. Target (bp)         18,084           Est Amplicons         127           Orderable Amplicons         117                                                                                      | CUMU<br>COVE   | L GAP DISTANCE: <b>0</b><br>JLATIVE TARGET (BP): <b>18,084</b><br>RAGE: <b>88%</b>                                                                                 |                                                                                                    |                                                                                                    |                                             |                                         |                                        |                            |                                                    |                                                      |                                                                                                |
| FILTERS                                                                                                    |                |                                                                                                    |                                                                                                    |                                                                                                    |                                             |                                         |                                        |                            |                                                    |                                                      |                                                                                                |
| 🗸 all                                                                                                    |                |                                                                                                    |                                                                                                    |                                                                                                    |                                             |                                         |                                        |                            |                                                    |                                                      |                                                                                                |
| LABELS                                                                                                    | FILTERS        | 5                                                                                                    |                                                                                                    |                                                                                                    |                                             |                                         |                                        |                            |                                                    |                                                      |                                                                                                |
| Merged                                                                                                    |                | Page +ADD TO DESIGN                                                                                                    | -REMOVE FROM DESIGN                                                                                                    | # EXPORT                                                                                                    |                                             |                                         |                                        | View: A                    | All   In Design   Not                              | t In Design Ta                                       | argets   Amplico                                                                               |
| Maximum Region Size                                                                                                    |                | TARGET [?]                                                                                                    | CHR:START-STOP                                                                                                    |                                                                                                    | LENGTH                                      | AMPLICONS [?]                           | AVOID SNP [?]                          | SNP COUNT [?]              | COVERAGE [?]                                       | SCORE ↓ …                                            | ADDED                                                                                          |
|                                                                                                    | -              |                                                                                                    |                                                                                                    |                                                                                                    |                                             |                                         | V                                      |                            |                                                    |                                                      |                                                                                                |
| Target Proximity                                                                                                    | ¶   ⊡ <b>v</b> | CLCC1_Exon_2021182±0                                                                                                    | 1 :109,484,027 -                                                                                                    | 109,484,120                                                                                                    | 94                                          | 1                                       | 103                                    | 0                          | 100 %                                              | 95 %                                                 | 09/30/2011                                                                                     |
| Target Proximity<br>Duplicate<br>Low Score                                                                                                    |                | CLCC1_Exon_2021182±0<br>CLCC1_Exon_2021674±0                                                                                                    | 1 :109,484,027 -<br>1 :109,490,233 -                                                                                                    | 109,484,120 🗗<br>109,490,340 🗗                                                                                        | 94                                          | 1                                       | Yes                                    | 0                          | 100 %                                              | 95 %<br>95 %                                         | 09/30/2011<br>09/30/2011                                                                       |
| Target Proximity Duplicate Low Score FILTERS Avoid SNDs                                                                                                    |                | CLCC1_Exon_2021182±0<br>CLCC1_Exon_2021674±0<br>CLCC1_Exon_2021849±0                                                                                               | 1 :109,484,027 -<br>1 :109,490,233 -<br>1 :109,505,983 -                                                                                 | 109,484,120 <b>G</b><br>109,490,340 <b>G</b><br>109,506,111 <b>G</b>                                                  | 94<br>108<br>129                            | 1 1 1                                   | Yes                                    | 0                          | 100 %<br>100 %                                     | 95 %<br>95 %<br>95 %                                 | 09/30/2011<br>09/30/2011<br>09/30/2011                                                         |
| Target Proximity Duplicate Low Score FILTERS Avoid SNPs Yes                                                                                                    |                | CLCC1_Exon_2021182±0<br>CLCC1_Exon_2021674±0<br>CLCC1_Exon_2021849±0<br>CLCC1_Exon_2024111±0                                                                       | 1 :109,484,027 -<br>1 :109,490,233 -<br>1 :109,505,983 -<br>1 :109,482,258 -                                                             | 109,484,120 <b>f</b><br>109,490,340 <b>f</b><br>109,506,111 <b>f</b><br>109,482,404 <b>f</b>                          | 94<br>108<br>129<br>147                     | 1 1 1 1 1                               | Yes<br>Yes<br>Yes                      | 0<br>0<br>0                | 100 %<br>100 %<br>100 %                            | 95 %<br>95 %<br>95 %<br>95 %                         | 09/30/2011<br>09/30/2011<br>09/30/2011<br>09/30/2011                                           |
| Target Proximity<br>Duplicate<br>Low Score<br>FILTERS<br>Avoid SNPs<br>Yes<br>No                                                                                                    |                | CLCC1_Exon_2021182±0<br>CLCC1_Exon_2021674±0<br>CLCC1_Exon_2021849±0<br>CLCC1_Exon_2021849±0<br>CLCC1_Exon_2024111±0<br>TP53_Exon_1887011±0                        | 1 :109,484,027 -<br>1 :109,490,233 -<br>1 :109,505,983 -<br>1 :109,482,258 -<br>17 : 7,573,927 -                                         | 109,484,120 &<br>109,490,340 &<br>109,506,111 &<br>109,482,404 &<br>7,574,033 &                                       | 94<br>108<br>129<br>147<br>107              | 1 1 1 1 1 1 1 1 1 1 1 1 1 1 1 1 1 1 1 1 | Yes<br>Yes<br>Yes<br>Yes               | 0<br>0<br>0<br>4           | 100 %<br>100 %<br>100 %<br>100 %<br>100 %          | 95 %<br>95 %<br>95 %<br>95 %                         | 09/30/2011<br>09/30/2011<br>09/30/2011<br>09/30/2011<br>09/30/2011                             |
| Target Proximity<br>Duplicate<br>Low Score<br>FLITERS<br>Avoid SNPs<br>Yes<br>No<br>Amplicons Per Target<br>0 to 1                                                                                                    |                | CLCC1_Exon_2021182±0<br>CLCC1_Exon_2021674±0<br>CLCC1_Exon_2021674±0<br>CLCC1_Exon_2021849±0<br>CLCC1_Exon_2024111±0<br>TP53_Exon_1887011±0<br>TP53_Exon_1887091±0 | 1 :109,484,027 -<br>1 :109,490,233 -<br>1 :109,505,983 -<br>1 :109,482,258 -<br>17 : 7,573,927 -<br>17 : 7,590,695 -                     | 109,484,120 th<br>109,490,340 th<br>109,506,111 th<br>109,482,404 th<br>7,574,033 th<br>7,590,863 th                  | 94<br>108<br>129<br>147<br>107<br>169       | 1 1 1 1 1 1 1 1 1 1 1 1 1 1 1 1 1 1 1 1 | Yes<br>Yes<br>Yes<br>Yes<br>Yes        | 0<br>0<br>0<br>4<br>0      | 100 %<br>100 %<br>100 %<br>100 %<br>100 %          | 95 %<br>95 %<br>95 %<br>95 %<br>95 %                 | 09/30/2011<br>09/30/2011<br>09/30/2011<br>09/30/2011<br>09/30/2011                             |
| Target Proximity<br>Duplicate<br>Low Score<br>FILTERS<br>Neoid SNPs<br>Yes<br>No<br>Amplicons Per Target<br>0 to 1<br>2 to 5<br>6 to 10                                                                                         |                | CLCC1_Exon_202118240<br>CLCC1_Exon_202167440<br>CLCC1_Exon_202184940<br>CLCC1_Exon_202411140<br>TP53_Exon_188701140<br>TP55_Exon_188709140<br>RFC4_Exon_190713840  | 1 :109,484,027 -<br>1 :109,490,233 -<br>1 :109,505,983 -<br>1 :109,482,258 -<br>17 : 7,573,927 -<br>17 : 7,590,695 -<br>3 :186,515,324 - | 109,484,120 &<br>109,490,340 &<br>109,506,111 &<br>109,482,404 &<br>7,574,033 &<br>7,590,863 &<br>186,515,403 &       | 94<br>108<br>129<br>147<br>107<br>169<br>80 | 1<br>1<br>1<br>1<br>1<br>1<br>1<br>1    | Yes<br>Yes<br>Yes<br>Yes<br>Yes<br>Yes | 0<br>0<br>0<br>4<br>0<br>0 | 100 %<br>100 %<br>100 %<br>100 %<br>100 %<br>100 % | 95 %<br>95 %<br>95 %<br>95 %<br>95 %<br>95 %         | 09/30/2011<br>09/30/2011<br>09/30/2011<br>09/30/2011<br>09/30/2011<br>09/30/2011               |
| Target Proximity           Duplicate           Low Score           FUTERS           Avoid SNPs           Yes           No           Amplicans Per Target           0 to 1           0 to 5           6 to 10           11 to 25 |                | CLCC1_Exon_202118240<br>CLCC1_Exon_202167440<br>CLCC1_Exon_202184940<br>CLCC1_Exon_202411140<br>TP95_Exon_188701140<br>TP95_Exon_188709140<br>RFC4_Exon_199713840  | 1 :109,484,027 -<br>1 :109,490,233 -<br>1 :109,505,983 -<br>1 :109,482,258 -<br>17 : 7,573,927 -<br>17 : 7,573,927 -<br>3 :186,515,324 - | 109,484,12084<br>109,490,340 87<br>109,506,111 87<br>109,482,404 87<br>7,574,033 87<br>7,590,863 87<br>186,515,403 87 | 94<br>108<br>129<br>147<br>107<br>169<br>80 | 1<br>1<br>1<br>1<br>1<br>1<br>1         | Yes<br>Yes<br>Yes<br>Yes<br>Yes<br>Yes | 0<br>0<br>0<br>4<br>0<br>0 | 100 %<br>100 %<br>100 %<br>100 %<br>100 %<br>100 % | 95 %<br>95 %<br>95 %<br>95 %<br>95 %<br>95 %         | 09/30/2011<br>09/30/2011<br>09/30/2011<br>09/30/2011<br>09/30/2011<br>09/30/2011               |
| Target Proximity<br>Duplicate<br>Low Score<br>FILTERS<br>Avoid SNPs<br>Yes<br>No<br>Amplioner Per Target<br>2 to 5<br>2 to 5<br>2 to 5<br>3 to 10<br>1 to 25<br>> 25                                                            |                | CLCC1_Exon_2021182±0<br>CLCC1_Exon_2021674±0<br>CLCC1_Exon_2021674±0<br>CLCC1_Exon_2024111±0<br>TP53_Exon_1887091±0<br>RFC4_Exon_1907138±0<br>( ( 1 ) → M          | 1 :109,404,027 -<br>1 :109,400,233 -<br>1 :109,505,903 -<br>1 :109,402,258 -<br>17 : 7,573,927 -<br>17 : 7,590,695 -<br>3 :186,515,324 - | 109,484,12084<br>109,490,340 ff<br>109,506,111 ff<br>109,482,404 ff<br>7,574,033 ff<br>7,590,863 ff<br>186,515,403 ff | 94<br>108<br>129<br>147<br>107<br>169<br>80 | 1 1 1 1 1 1 1 1 1 1 1 1 1 1 1 1 1 1 1 1 | Yes<br>Yes<br>Yes<br>Yes<br>Yes        | 0<br>0<br>0<br>4<br>0      | 100 % 100 % 100 % 100 % 100 % 100 % 100 %          | 95 %<br>95 %<br>95 %<br>95 %<br>95 %<br>95 %<br>95 % | 09/30/2011<br>09/30/2011<br>09/30/2011<br>09/30/2011<br>09/30/2011<br>09/30/2011<br>09/30/2011 |

DesignStudio上で課金が 発生することはありません。

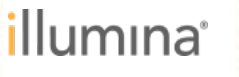

#### **Mylllumina (iCom)へのログインまたは登録を行う** DesignStudioの利用には登録(無料)が必須

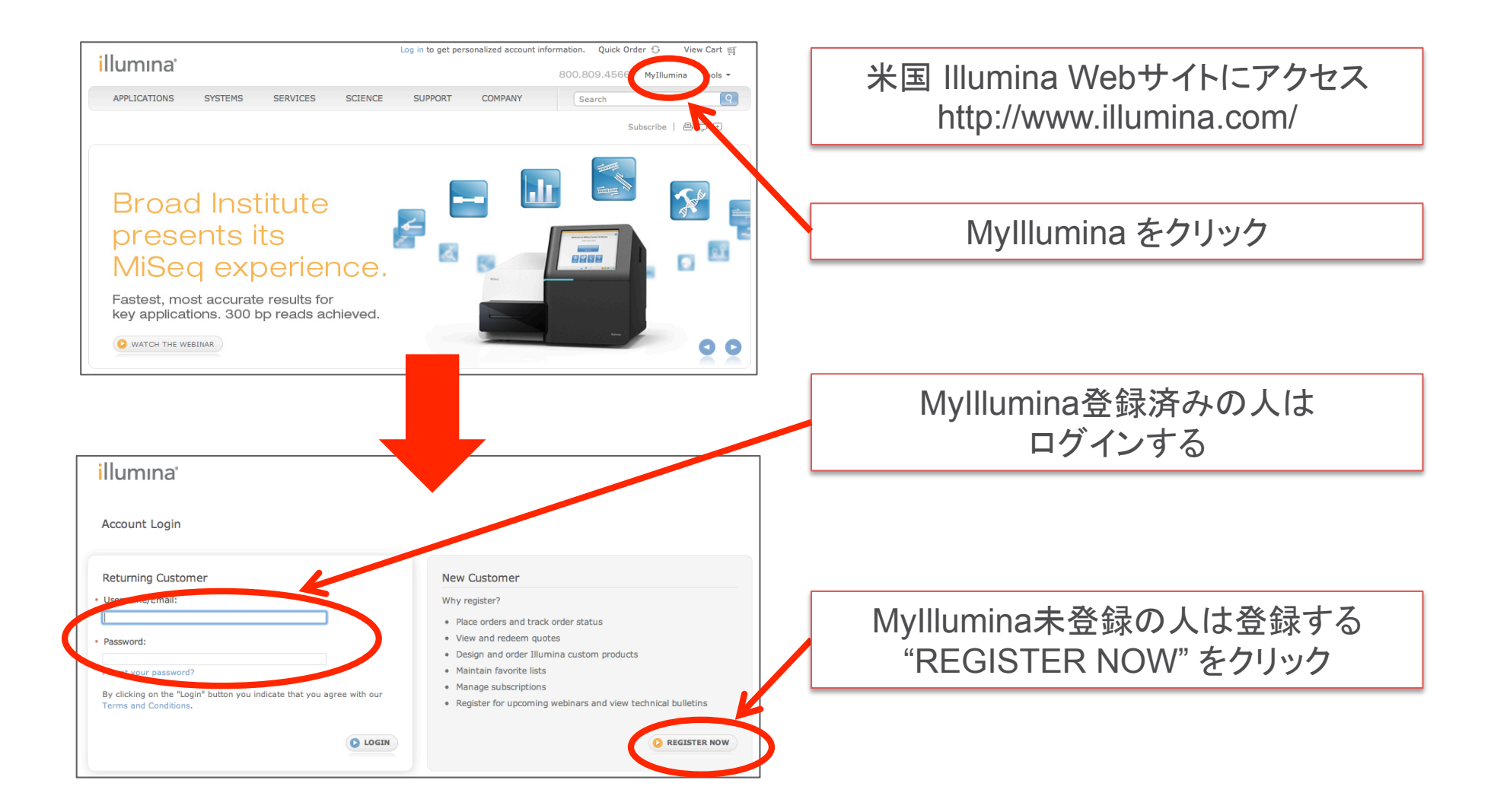

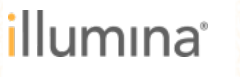

#### Mylllumina (iCom)への登録手順

#### illumina

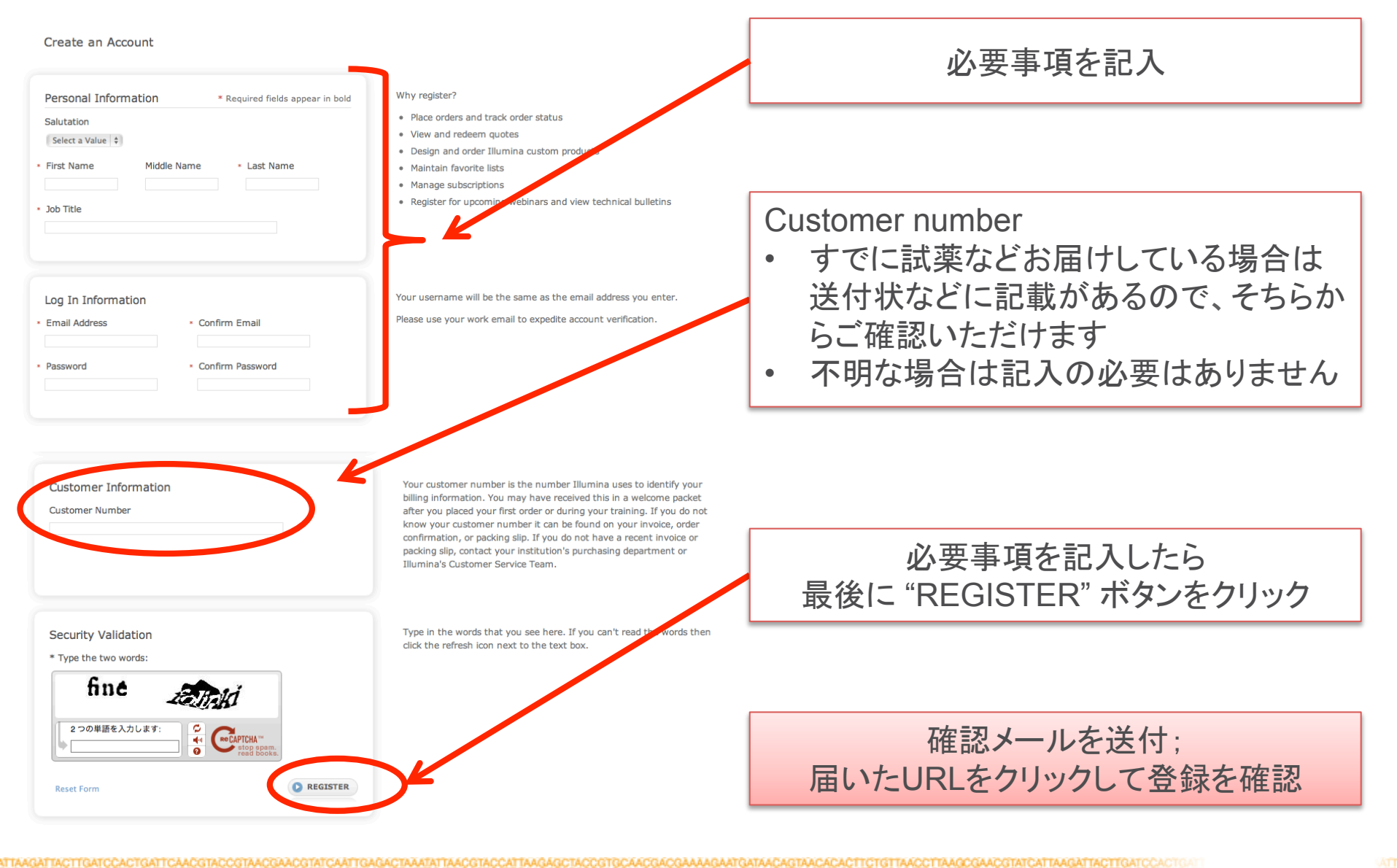

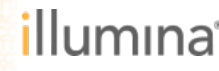

# DesignStudioを開きTSCAプロジェクトを作成

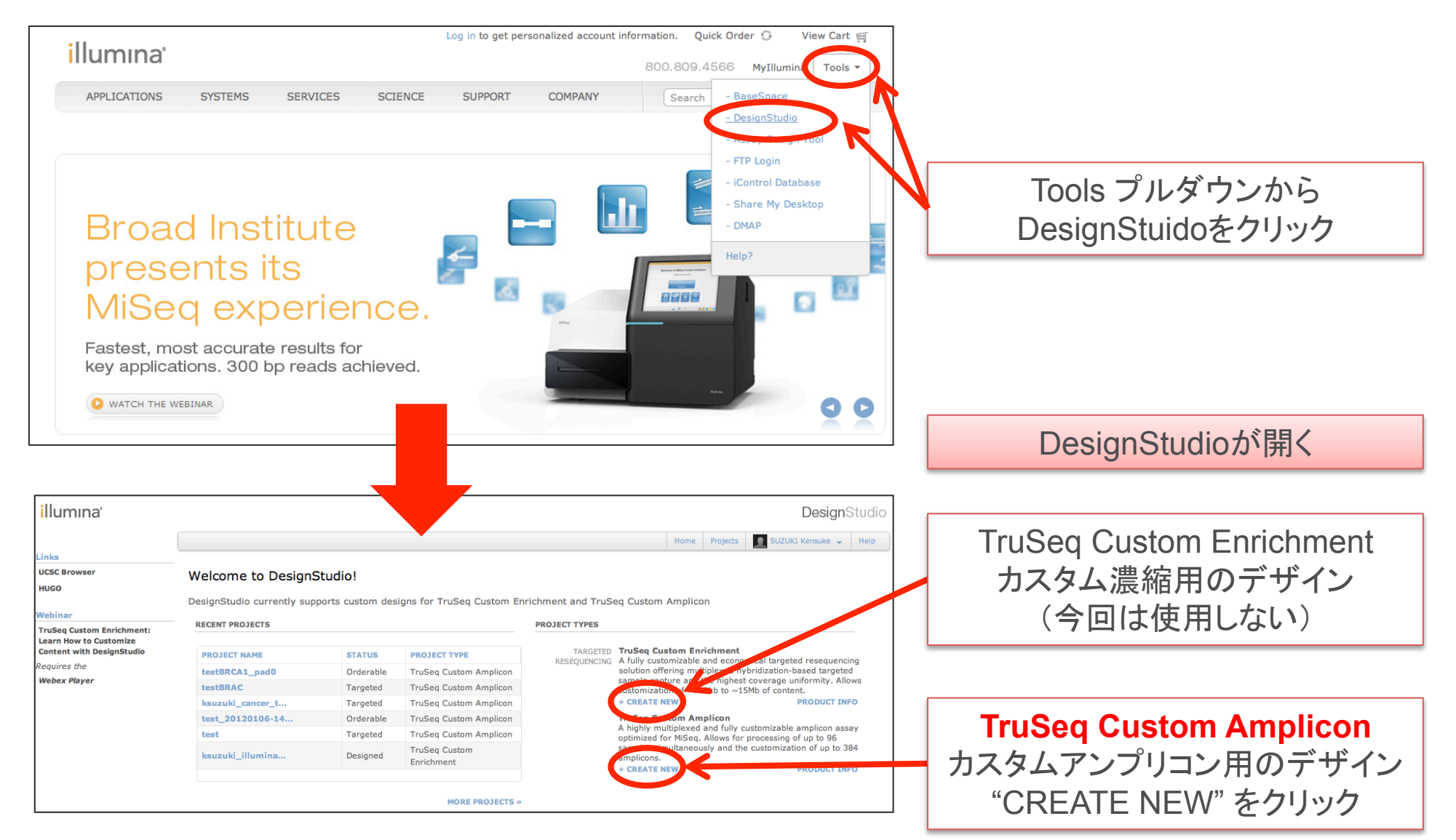

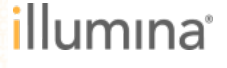

### TSCAプロジェクトの名前と詳細を入力

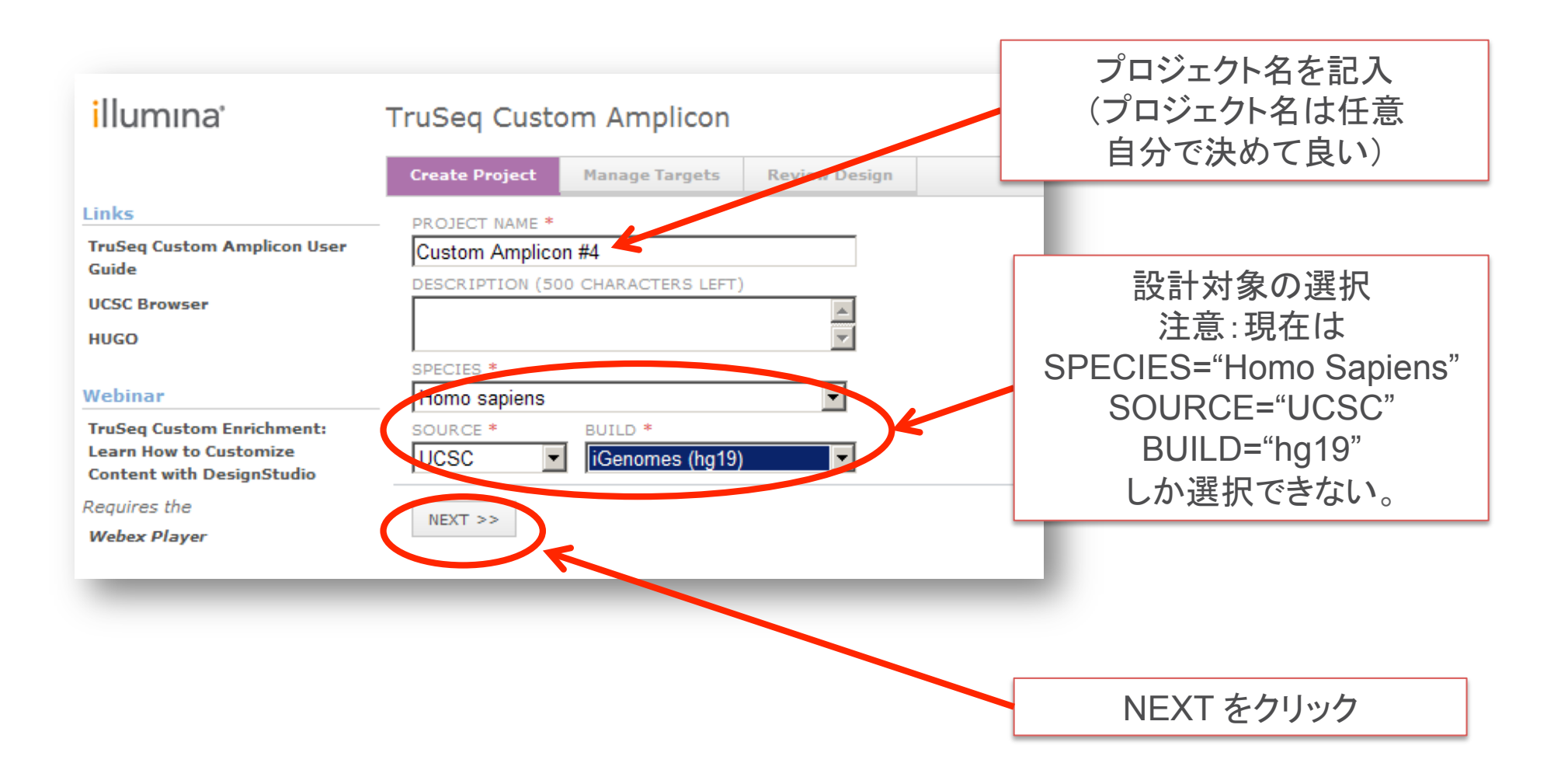

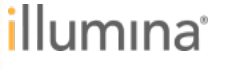

# 設計対象を<u>染色体上の位置</u>で選ぶ

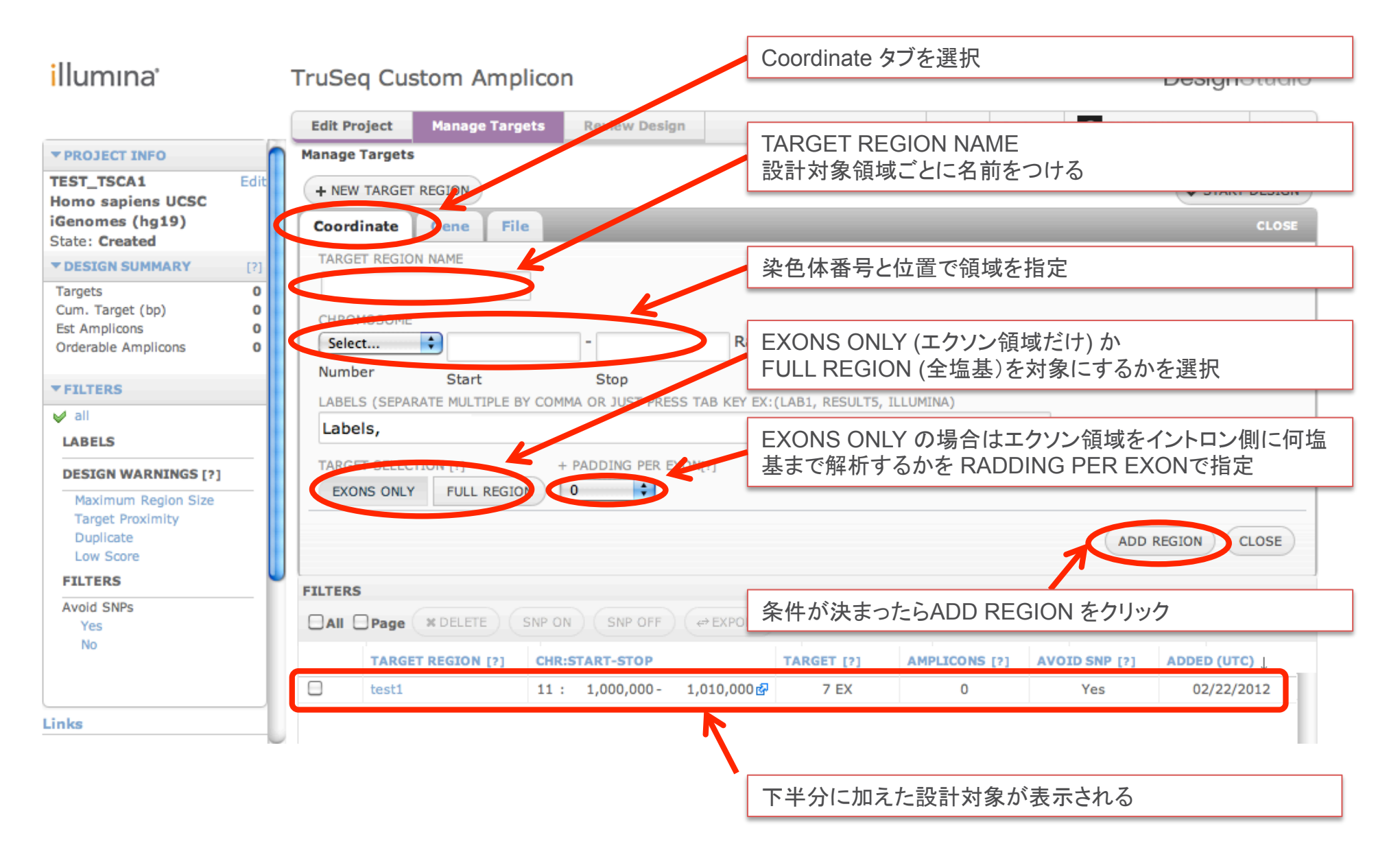

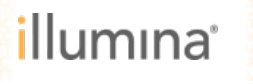

#### 設計対象を<u>遺伝子名</u>で選ぶ

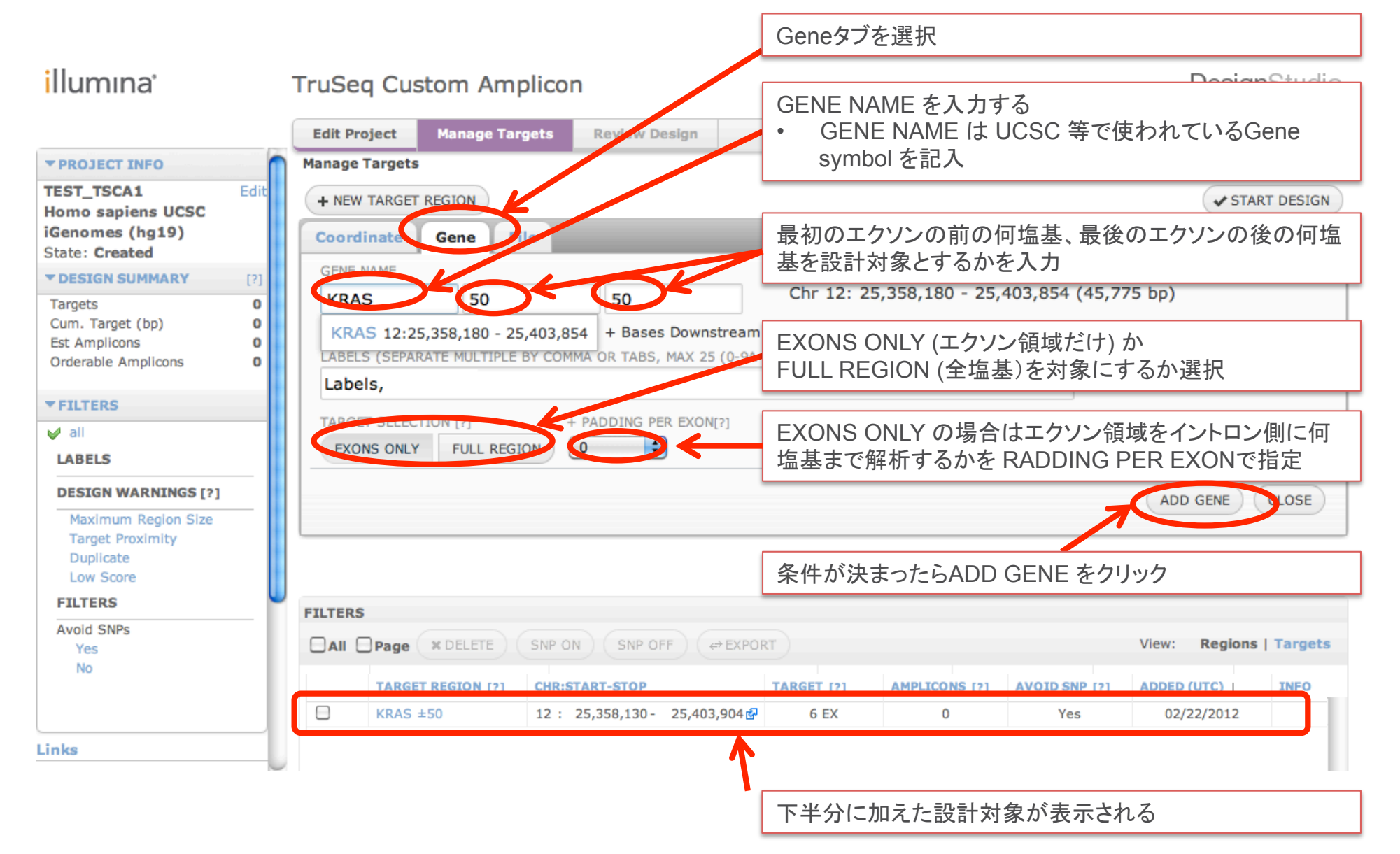

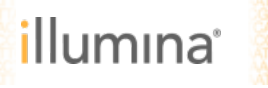

# 遺伝子名あるいは染色体位置を指定したファイルを使う

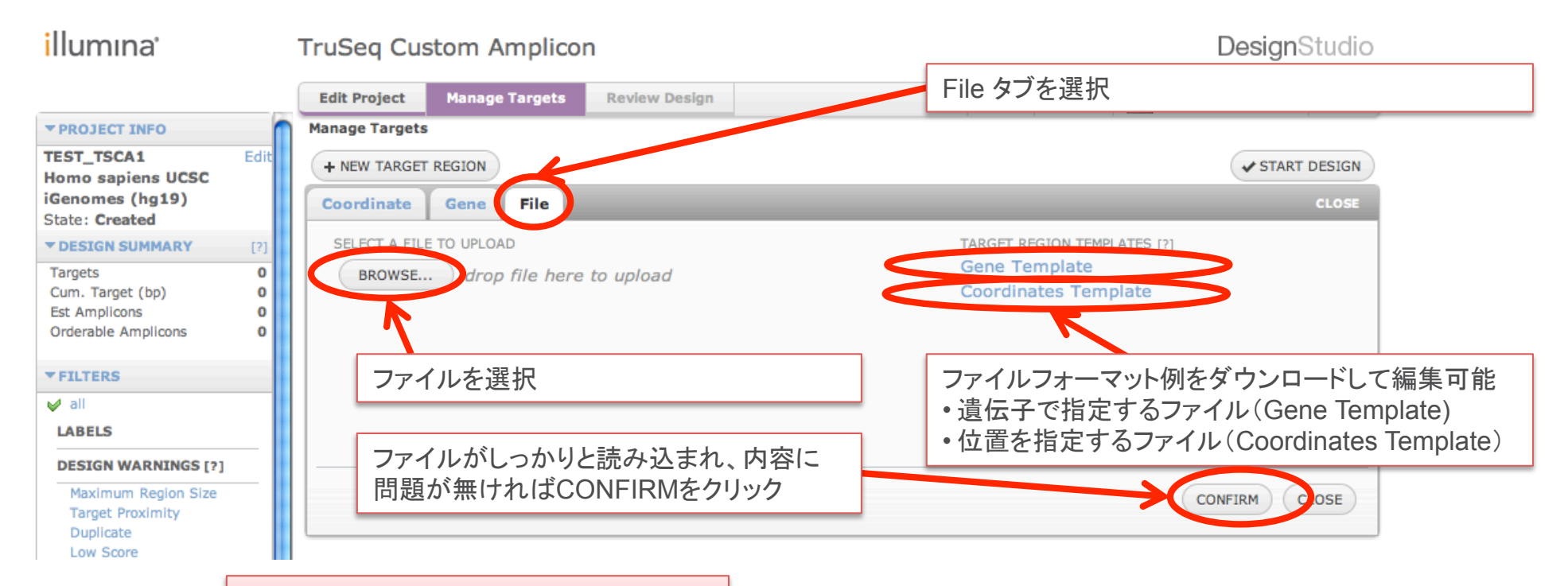

|   | 遺伝子で打  | 旨定するフ        | アイル          |         |            |              |               |    |
|---|--------|--------------|--------------|---------|------------|--------------|---------------|----|
| Ļ |        |              |              |         | E          | F            | G             | Н  |
| 1 | Gene   | UpstreamBase | DownstreamBa | Padding | TargetType | Labels       |               |    |
| 2 | PKP1   | 50           | 50           | 0       | Exon       | FromStudyXYZ | , FromReportX | ٢Z |
| 3 | SPIN2B | 50           | 50           | 10      | FullRegion | FromStudyXYZ | 1             |    |
| 4 | HSPB6  | 50           | 50           | 20      | Exon       |              |               |    |

#### 染色体上の位置で指定するファイル

|   |           |            |                |                | E          | F       | G            | Н             |
|---|-----------|------------|----------------|----------------|------------|---------|--------------|---------------|
| 1 | Name ,    | Chromosome | StartCoordinat | StopCoordinate | TargetType | Padding | Labels       |               |
| 2 | UserName1 | 1          | 1              | 500            | Exon       | 0       | FromStudyXYZ | , FromReportX |
| 3 | UserName2 | 2          | 400            | 500            | FullRegion | 0       | FromStudyXYZ |               |
| 4 | UserName3 | 3          | 500            | 600            | Exon       | 0       |              |               |

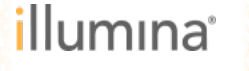

ターゲット領域がリストアップされる

| illumına'                                                                                                    | TruSeq Custom Ampli                                                    | con                                         |                   |               |               | Desig                      | nStudio      |
|----------------------------------------------------------------------------------------------------|------------------------------------------------------------------------|---------------------------------------------|-------------------|---------------|---------------|----------------------------|--------------|
|                                                                                                    | Edit Project Manage Targe                                              | ts Review Design                            |                   |               | Home Projects | SUZUKI Kensuke             | Help         |
| ▼ PROJECT INFO                                                                                                    | Manage Targets                                                         |                                             |                   |               | 1             |                            |              |
| TEST_TSCA1     Edit       Homo sapiens UCSC     iGenomes (hg19)       State: Targeted     identification                   | + NEW TARGET REGION Coordinate Gene File TARGET REGION NAME            |                                             | _                 | _             | _             | ST.                        | ART DESIGN   |
| Targets     25       Targets     25       Same ranget (op)     0, 59       Est Amplicons     62       Same share     62    |                                                                        | - Range:                                    | 1 - 249,250,62    | 1 (1 bp)      |               |                            |              |
| ▼FILTERS ✓ all LABELS                                                                                                    | Number Start LABELS (SEPARATE MULTIPLE BY Labels, TARGET SELECTION (2) | Stop<br>COMMA OR JUST PRESS TAB KEY EX: (LA | 31, RESULT5, ILLU | MINA)         | 設計対象<br>START | 象に問題が無<br>DESIGNを          | まければ<br>クリック |
| DESIGN WAY NINGS [?]<br>Maximum R igion Size<br>Target Prox mity<br>Duplicate<br>Low Score<br>FILTERS<br>Avoid SNPs<br>Yes | FILTERS                                                                |                                             |                   |               |               | ADD REGION<br>View: Region | CLOSE        |
| No                                                                                                    | TARGET REGION [?]                                                      | CHR:START-STOP                              | TARGET [?]        | AMPLICONS [?] | AVOID SNP [?] | ADDED (UTC)                | INFO         |
|                                                                                                    | Chr1_A                                                                 | 1 : 1,000,000 - 1,000,500 🗗                 | FR                | 0             | Yes           | 02/16/2012                 |              |
| Linke                                                                                                    | BRAF ±50                                                               | 7 : 140,433,763 - 140,624,614 🗗             | 18 EX             | 0             | Yes           | 02/16/2012                 |              |
| TruSeq Custon Amplicon<br>User Guide                                                                                       | C KRAS 256                                                             | 12: 25,358,130- 25,403,904&                 | 6 EX              | 0             | Yes           | 22/10/2012                 |              |
|                                                                                                    | リストアッフ                                                                 | プされた設計対象を                                   | <b>雀認</b>         |               |               |                            |              |
| Est Ar                                                                                                    | nplicons の数からた                                                         | ごいたいのコスト試算                                  | が可能               |               |               |                            |              |

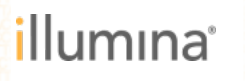

### 設計を開始; 数時間から一晩かかる(遺伝子数による)

Coordinate Start Design 0 Once you Start Design you cannot add additional targets into your project or change SNP Avoidance settings without redesigning all amplicons. To begin the design process, choose Start De START DESIGN をクリックしてからデ Notify me when my designs are complete: ksuzuki@illumina.com • ザイン終了まで時間がかかる TEST TSCA1 20120216-0124 サーバー側で設計を行っているので、 • ブラウザーやPCの電源を落としても設 計は継続される Start Design ance Notify me when my designs are complete: ksuzuki@illumina.com 左端にチェックを入れ、右側にメールアドレスを記入 設計完了時に自動でメールのお知らせが届く Save a copy of my current project state: TEST\_TSCA1\_20120216-012400 このプロジェクトをコピーして別名保存するかどうか 好みに応じて選択

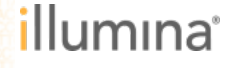

.

•

•

•

#### 設計時に良くでる WARNING

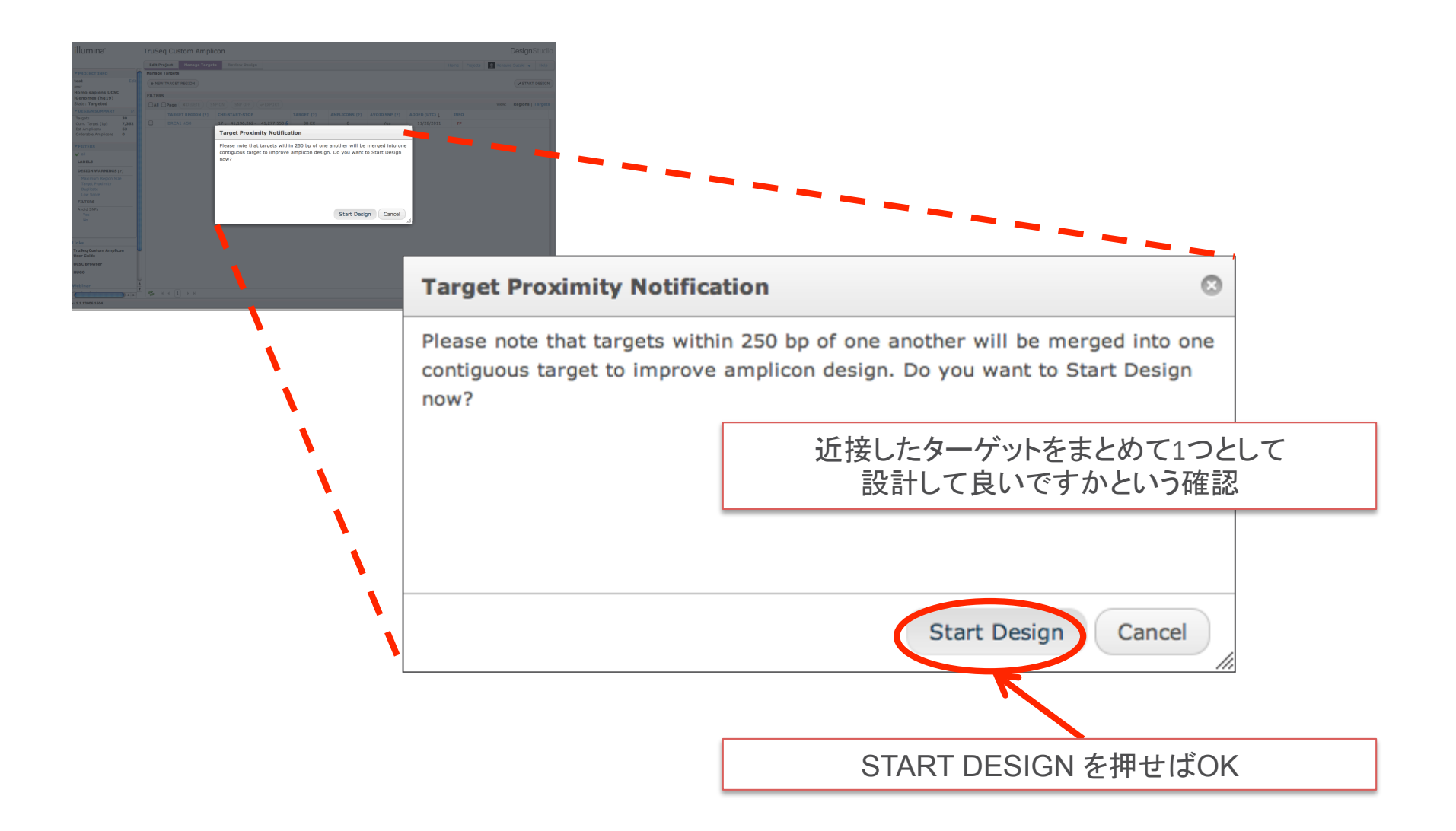

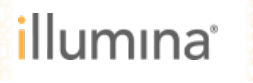

#### 設計時に良くでる Error – 遺伝子の重複

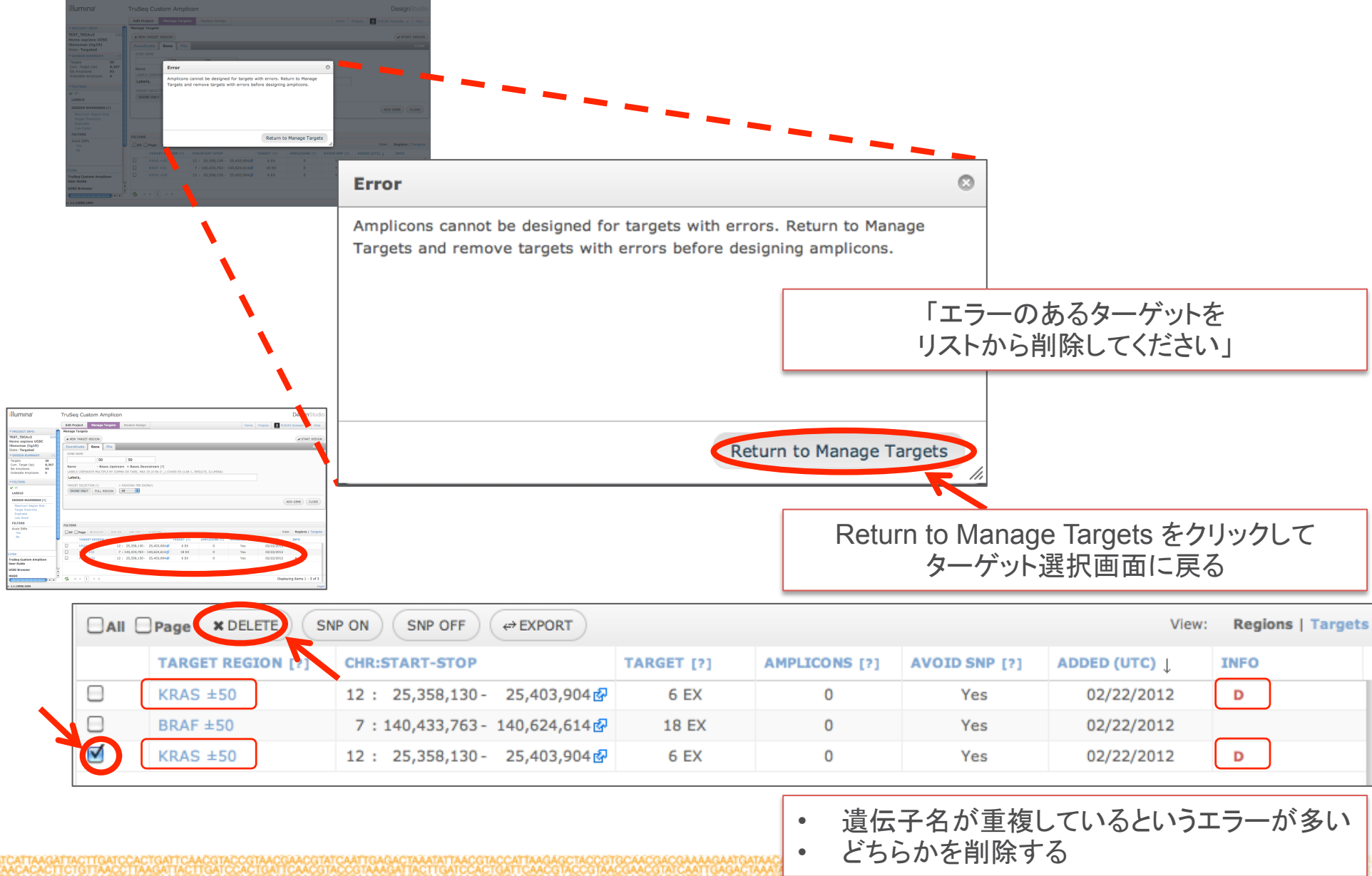

#### 設計が完了するとメールが届く

| Your Amplicon Design for                                                                                                    | or "test" is Ready for Review                                                             |
|----------------------------------------------------------------------------------------------------|-------------------------------------------------------------------------------------------|
| Illumina DesignStudio                                                                                                    |                                                                                           |
| 苦信日時: 2012年1月6日金曜日 11:08                                                                                                    |                                                                                           |
| 宛先: 回 ksuzuki@illumina.com                                                                                                    |                                                                                           |
| Congratulations!                                                                                                    |                                                                                           |
| Your project test has completed design and is<br>TruSeq Custom Amplicon Kit in DesignStudio                                                                                 | s ready for your review. Please follow this link to review the designs for your<br>:      |
| http://designstudio.illumina.com/truseqca/pr                                                                                                    | roject/4531                                                                               |
| Project Summary                                                                                                    | R                                                                                         |
| test                                                                                                    |                                                                                           |
| Number Of Targets: 5<br>Number Of Attempted Amplicons: 16<br>Number Of Gaps: 0<br>Total Gap Distance: 0<br>Cumulative Target (BP): 2264<br>Redundancy: 0<br>Coverage: 100 % |                                                                                           |
| Sincerely,                                                                                                    | <ul> <li>リンクをクリックするとDesignStudioが聞く</li> </ul>                                            |
| The Illumina DesignStudio Team                                                                                                    | <ul> <li>Mylllumina にログインしていない場合はユーザ名と</li> <li>パスワードを入力すればDesignStudioのページが開く</li> </ul> |

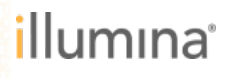

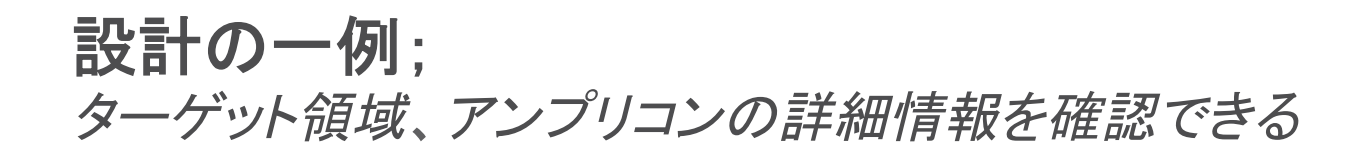

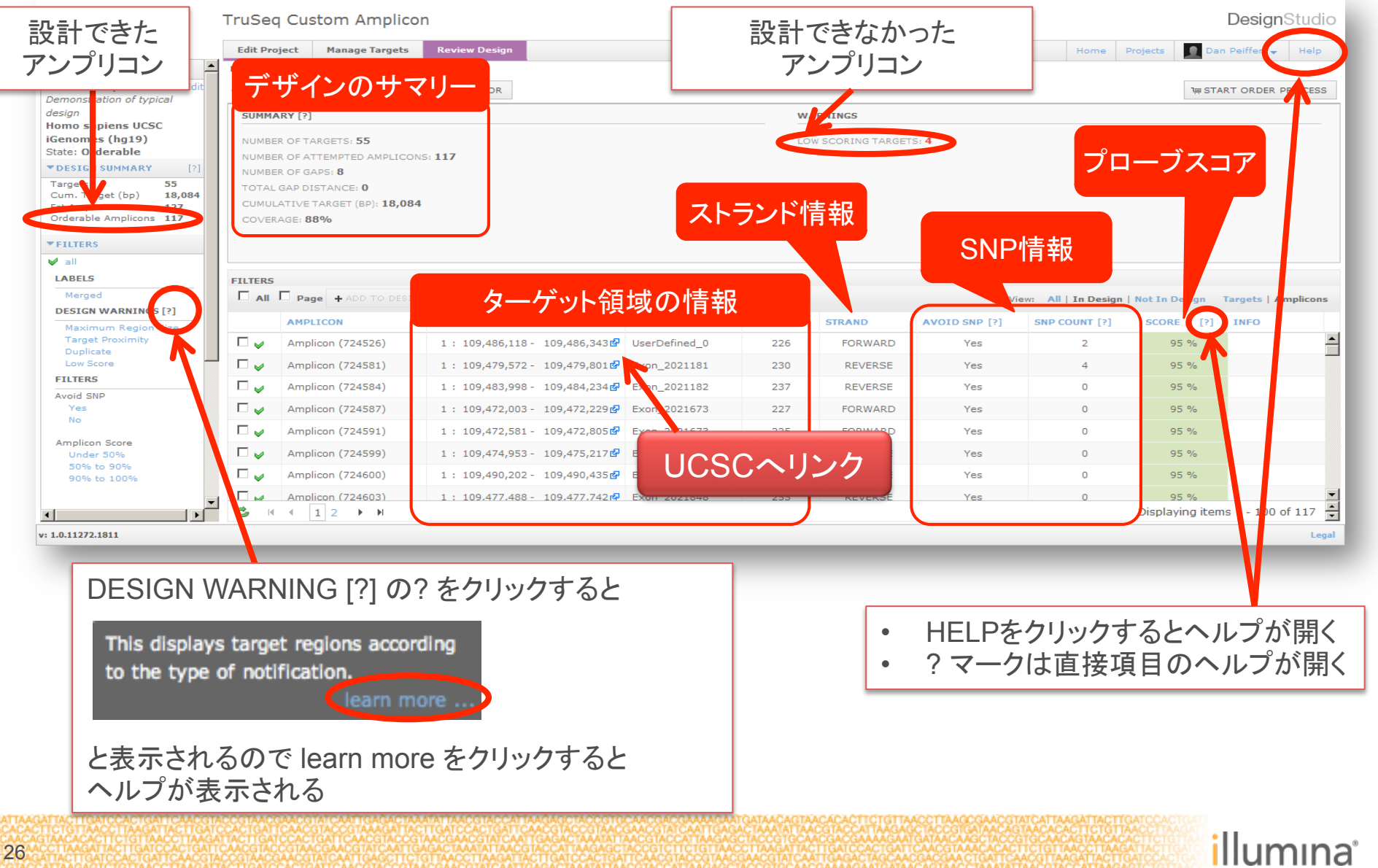

# 不明な記載は、ヘルプの閲覧が可能

|                    |                | ATTACHTAL CALENDAR CALANCE<br>ITERTRACCT ANGALTACTIC<br>TRACACACTIC TANGALTACTIC<br>TRACACACTIC TRACTIC<br>CONTRACTOR TO A CONTRA<br>CONTRACTOR TO A CONTRACTOR<br>TRACTOR TO A CONTRACTOR TO A CONTRA- |                 |                                                                                                    |                                  |            |
|--------------------|----------------|----------------------------------------------------------------------------------------------------|-----------------|----------------------------------------------------------------------------------------------------|----------------------------------|------------|
| Home               | stom En        | ichment                                                                                                    | Error Codes     |                                                                                                    | ۵ 🖷 🗟                            |            |
| Error Codes        | es<br>Isostano | piicon                                                                                                    | Error Co        | des                                                                                                    |                                  |            |
| Revision           | story          |                                                                                                    | The following e | error codes appear in the Info column of several DesignStudio tables. They indicate when there is a problem with the region                                                                                                    | ns or targets you have selected. |            |
|                    |                |                                                                                                    | Table: Error    | Codes                                                                                                    |                                  |            |
|                    |                |                                                                                                    | Error Code      | Error Name                                                                                                    |                                  |            |
|                    |                |                                                                                                    | AMRS            | Above Maximum Region Size. This means that the size of your target exceeds the maximum orderable size of a project.<br>Maximum allowed regions sizes are as follows:<br>• Custom Enrichment - 2.4 MB<br>• Custom Amplicon - 24kB |                                  |            |
|                    |                |                                                                                                    | BE              | Resultant from padding or bases upstream/downstream that exceed the chromosome bounds                                                                                                    |                                  |            |
|                    |                |                                                                                                    | ВМ              | Below Minimum Probe Count                                                                                                    |                                  |            |
|                    |                |                                                                                                    | D               | Duplicate                                                                                                    |                                  |            |
|                    |                |                                                                                                    | LS              | Low Score                                                                                                    |                                  |            |
|                    |                |                                                                                                    | NF              | Chromosome or gene not found                                                                                                    |                                  |            |
|                    |                |                                                                                                    | NT              | No transcript items found for this query                                                                                                    |                                  |            |
|                    |                |                                                                                                    | d P             | Overlapping Probes                                                                                                    |                                  |            |
|                    |                |                                                                                                    | ТР              | Target Proximity NOTE                                                                                                    |                                  |            |
| Table of<br>Search | 例え             | えば Errc                                                                                                    | or Codes        | を選択すると設計結果の INFO に表示されていたエラーメッ                                                                                                    | セージの詳細を語                         | 説明         |
| ☆ Favorite         | •              | י "ח"                                                                                                    | Dunlicat        | は 同じ 名前の                                                                                                    | 消すことが必要                          |            |
|                    | -              | רט.<br>״ו כ״.                                                                                                    |                 | に 四しつ町の返山」で2回以上主夜して改計している。1つ<br>ora - 設計がふまくできたかった(CCUNチた領域 新川町回/                                                                                                    | フドゥ ここノ゙必安。<br>フ 方 左 よ ろ 頌 城 ナ   | っじっ        |
|                    | •              | LO .                                                                                                    |                 | JIE 設計ルフよくとさなかりに(GCフクノな関戦、対似部列)<br>そうこれて) 記計対象を個別にずこすことで改善すて担合すも                                                                                                    | ル1丁1エッ ②限均位<br>ここ                | ዋር ስ       |
|                    |                | ידח״.                                                                                                    | 示凶<br>Torgot F  | うんりれるノ。政司刈豕で回加にりりりててじ以苦りる場合もの                                                                                                    | りる<br>キナ・明昭スにも知い                 |            |
|                    | •              | IP":                                                                                                    | rarget F        | TOXIMITY 近按9 るダーケット領域をTつにして設計する。大                                                                                                    | さん问起では悪し                         | <b>`</b> ° |
|                    |                |                                                                                                    |                 |                                                                                                    |                                  |            |

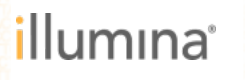

#### 設計結果のスコアについてもヘルプに詳細を記載

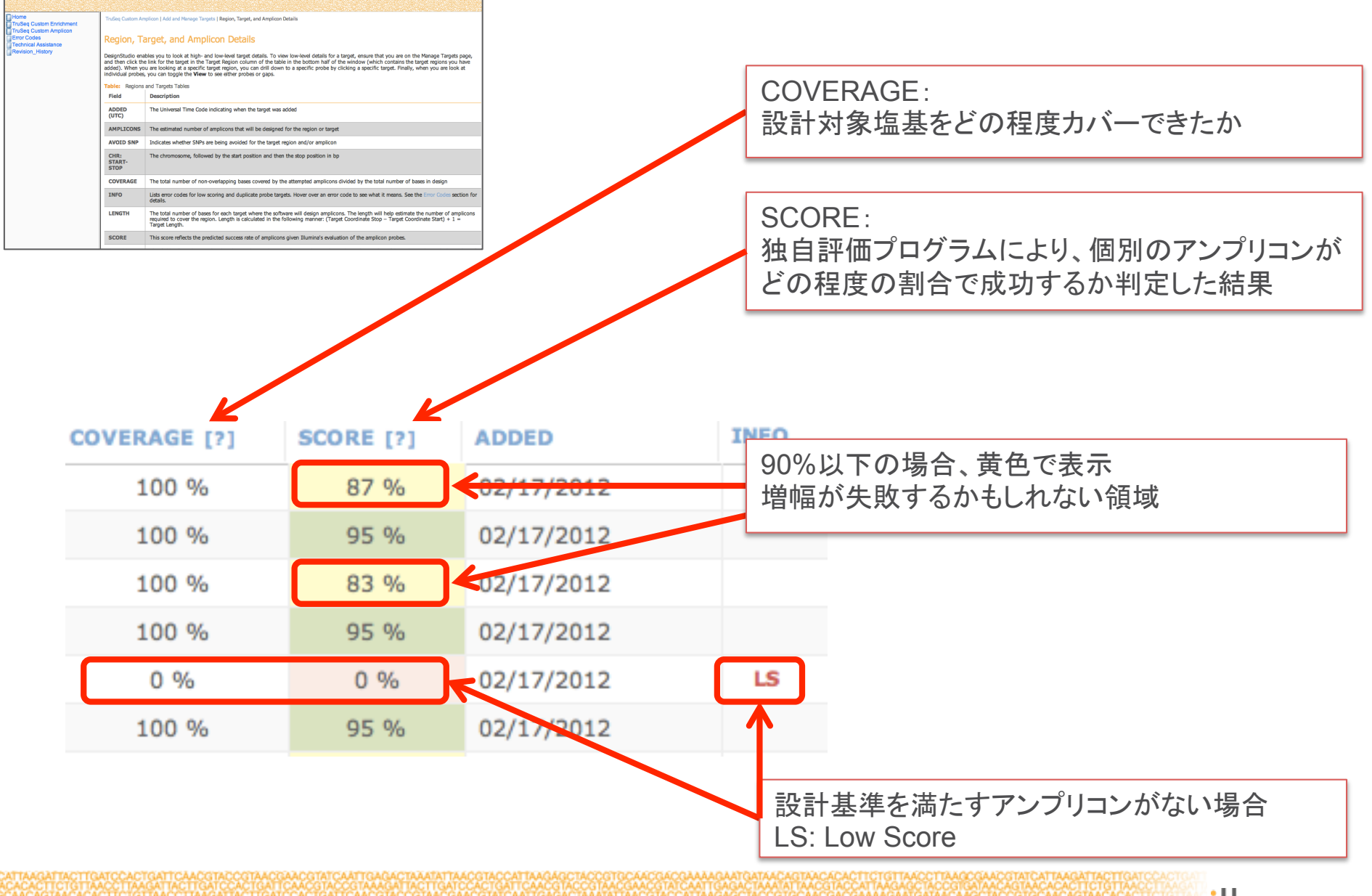

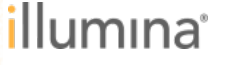

最終的なプローブを整理(不要なプローブは削除)

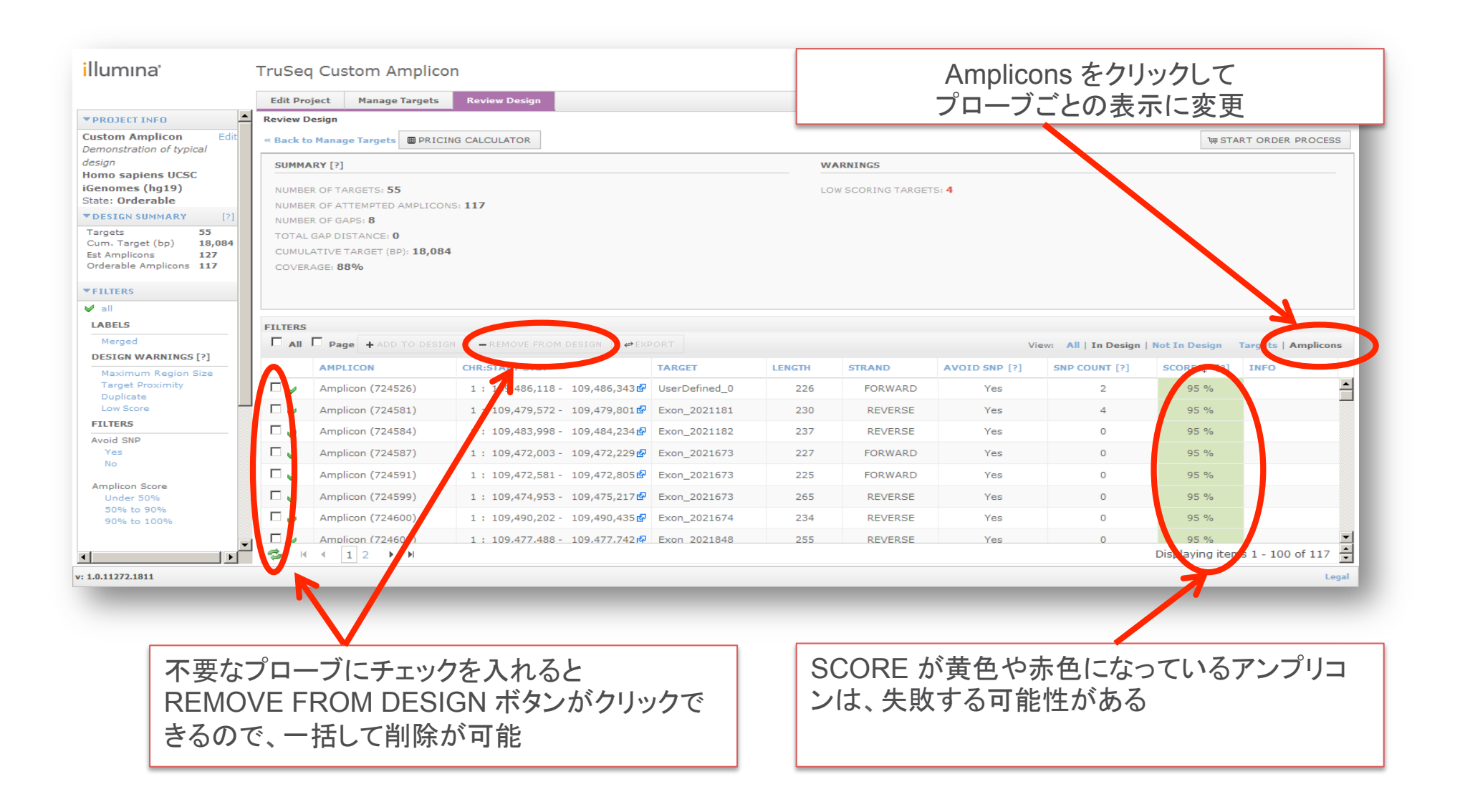

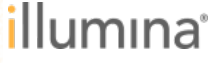

### 設計に失敗した箇所はターゲット領域を再指定して再設計

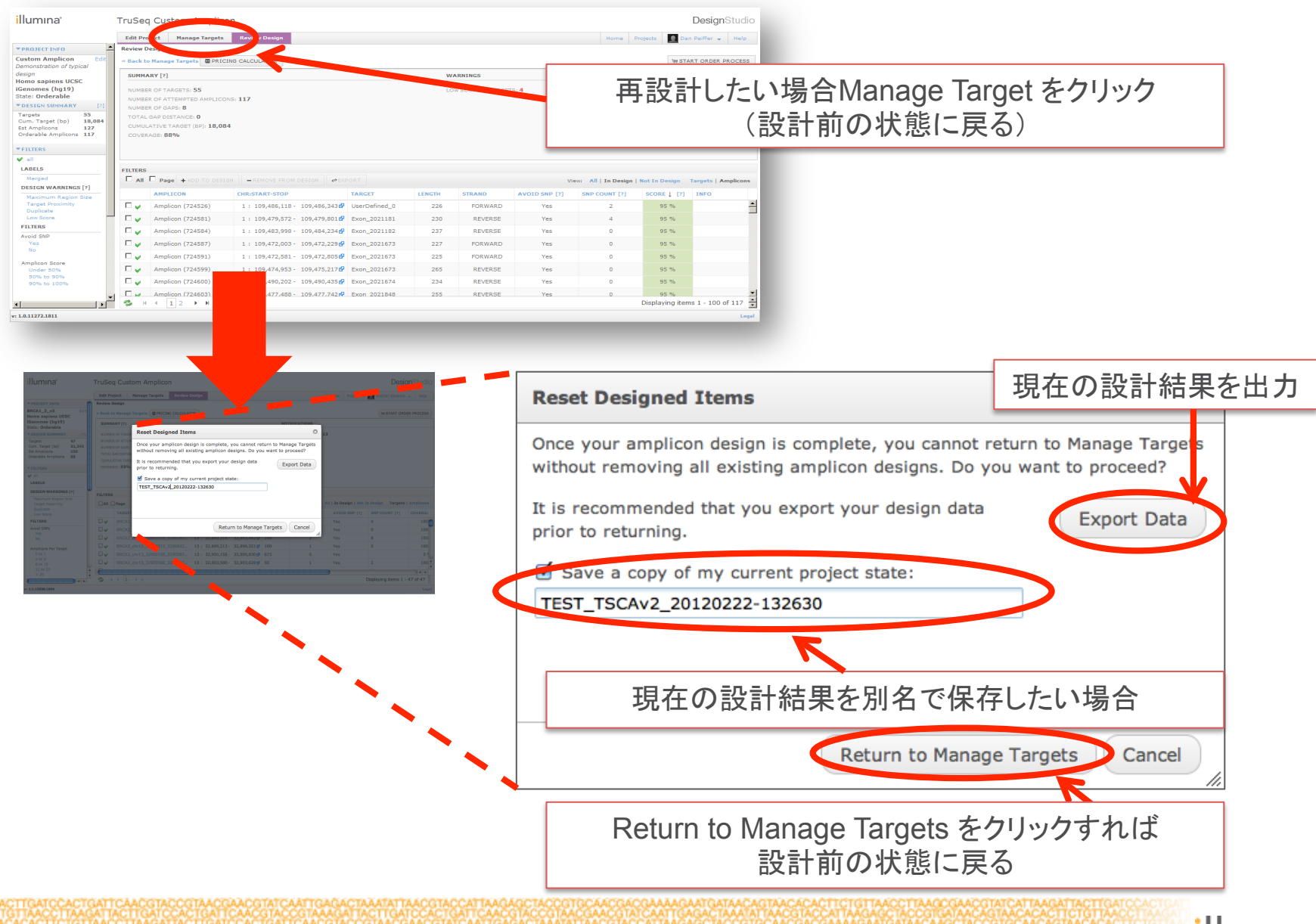

![](_page_29_Picture_2.jpeg)

プローブデザインが確定したらデザインの確定作業を行う

| illumına <sup>,</sup> T                           | ruSeq Custom Amplic            | on                            |                 |        |                 |               |                      | De                 | esignStudio     |
|---------------------------------------------------|--------------------------------|-------------------------------|-----------------|--------|-----------------|---------------|----------------------|--------------------|-----------------|
|                                                   | Edit Project Manage Targets    | Review Design                 |                 |        |                 |               | Home                 | Projects 📃 Dan Pei | ffer 🖌 Help     |
| ▼PROJECT INFO                                     | Review Design                  |                               |                 |        |                 |               |                      |                    |                 |
| Custom Amplicon Edit<br>Demonstration of typical  | « Back to Manage Targets 🔲 PRI | DING CALCULATOR               |                 |        |                 |               |                      | t≡ start o         | DRDER PROCESS   |
| design                                            | SUMMARY [?]                    |                               |                 | w      | ARNINGS         |               |                      |                    |                 |
| iGenomes (hg19)                                   | NUMBER OF TARGETS: 55          |                               |                 | 10     | W SCORING TARGE | T5: <b>4</b>  |                      |                    |                 |
| State: Orderable                                  | NUMBER OF ATTEMPTED AMPLIC     | DNS: 117                      |                 |        |                 |               |                      |                    |                 |
| *DESIGN SUMMARY [7]                               | NUMBER OF GAPS: 8              |                               |                 |        |                 |               |                      |                    |                 |
| Targets 55<br>Cum. Target (bp) 18,084             | TOTAL GAP DISTANCE: 0          |                               |                 |        |                 |               |                      |                    |                 |
| List Amplicons                                    | CUMULATIVE TARGET (BP): 18,0   | 84                            |                 |        |                 |               |                      |                    |                 |
| Orderable Amplicons 117                           | COVERAGE: 88%                  |                               |                 |        |                 |               |                      |                    |                 |
| ▼FILT RS                                          |                                |                               |                 |        |                 |               |                      |                    |                 |
| · · <b>·</b> · <b>·</b> · · · · · · · · · · · · · |                                |                               |                 |        |                 |               |                      |                    |                 |
| LATELS                                            | FILTERS                        |                               |                 |        |                 |               |                      |                    |                 |
| erged                                             | All L Page + ADD TO DES        | IGN REMOVE FROM DESIGN        |                 |        |                 | Vi            | iew: All   In Design | Not In Design Targ | ets   Amplicons |
| Maximum Region Size                               | AMPLICON                       | CHR:START-STOP                | TARGET          | LENGTH | STRAND          | AVOID SNP [?] | SNP COUNT [?]        | SCORE   [?] IN     | FO              |
| Target Proximity                                  | Amplicon (724526)              | 1 : 109,486,118 - 109,486,343 | 🚱 UserDefined_0 | 226    | FORWARD         | Vec           | 2                    | 95.%               |                 |
|                                                   |                                | 1 : 109,479,572 - 109,479,801 | Exon_2021181    |        | CTA             |               |                      |                    | c + b = b + 7   |
| 注刈豕のドン                                            | ノリコン                           | 1 : 109,483,998 - 109,484,234 | Exon_2021182    |        | SIA             |               | DER PI               | RUCES              | 5 2777790       |
|                                                   | 1:                             | 1 : 109,472,003 - 109,472,229 | Exon_2021673    |        |                 | し日珪           | 山井石。                 | <b>ヘ = ル = 上 」</b> |                 |
| rderable Amp                                      |                                | 1 : 109,472,581 - 109,472,805 | Exon_2021673    |        |                 | く兄惧           | [り刈豕(                | の該計て               | シアと唯正           |
| Under 50%                                         | Amplicon (724599)              | 1 : 109,474,953 - 109,475,217 | Exon_2021673    | 265    | REVERSE         | Yes           | 0                    | 95 %               |                 |
| 50% to 90%<br>90% to 100%                         | Amplicon (724600)              | 1 : 109,490,202 - 109,490,435 | Exon_2021674    | 234    | REVERSE         | Yes           | 0                    | 95 %               |                 |
| -                                                 | Amplicon (724603)              | 1 : 109.477.488 - 109.477.742 | R Exon 2021848  | 255    | REVERSE         | Yes           | 0                    | 95 %               |                 |
| • • • •                                           | 🤣 H 4 1 2 🕨 H                  |                               |                 |        |                 |               |                      | Displaying items 1 | - 100 of 117 🔹  |
| v: 1.0.11272.1811                                 |                                |                               |                 |        |                 |               |                      |                    | Legal           |
|                                                   |                                |                               |                 |        |                 |               |                      |                    |                 |

URLを確認する http://designstudio.illumina.com/truseqca/project/5856#finaldesign

#### 確定作業を行った後に、見積り依頼が可能となります (以下の項目を弊社担当営業または販売店までご連絡ください)

![](_page_30_Picture_4.jpeg)

- アカウント名 (MyIllumina へのログインID)
- プロジェクトID (URLの末尾に記載されている数字)
- 最終的に確定したアンプリコンの数 (Orderable Amplicons)
- サンプル数

![](_page_30_Picture_9.jpeg)

# 確定作業後(START ORDER PROCESSクリック後)は、ホームに戻る

|                      |                                                     | Hello, Kensuke. (Not Kensuke?)  |
|----------------------|-----------------------------------------------------|---------------------------------|
| IIIumina             |                                                     | 800.809.4566 MyIllumina Tools - |
| APPLICATIONS SYSTEMS | SERVICES SCIENCE SUPPORT COMPANY                    | Search                          |
|                      |                                                     |                                 |
|                      |                                                     |                                 |
| Home                 |                                                     |                                 |
|                      | Welcome Back, Kensuke                               |                                 |
| Account              | To download the DMAP decode file client click here. |                                 |
| Support Webinars     |                                                     |                                 |
| Support Bulletins    |                                                     |                                 |
|                      |                                                     |                                 |
| Downloads            |                                                     |                                 |
|                      |                                                     |                                 |

#### 特に作業完了等のメッセージは出ませんのでご注意ください。 前ページの内容を弊社担当営業にお伝えいただければ御見積作成をさせていただきます。

![](_page_31_Picture_3.jpeg)

#### TruSeqカスタムアンプリコンのワークフロー

![](_page_32_Picture_1.jpeg)

![](_page_32_Picture_2.jpeg)

#### 実験に必要な準備品の確認

▶ TSCAに関する情報は www.illumina.com の TSCA のページにまとめられている

![](_page_33_Picture_2.jpeg)

![](_page_33_Picture_3.jpeg)

![](_page_33_Picture_4.jpeg)

![](_page_33_Picture_5.jpeg)

確認いただきたい資料

![](_page_34_Figure_1.jpeg)

Documentation & Literature の 「TruSeq Custom Amplicon Library Preparation Guide」

Training の 「Sample Preparation: TruSeq Custom Amplicon (TSCA)」

#### Download Not Available

The file you requested either doesn't exist or you don't have permission to view it.

と表示された場合、ログインされたアカウントにマニュアルを見る権限がありません。イルミナまでご連絡ください。

![](_page_34_Picture_7.jpeg)

#### 確認いただきたい資料

- ▶ TSCA サンプル調製ガイド
  - TruSeq Custom Amplicon Library Preparation Guide

▶ オンライントレーニング

 Sample Preparation: TruSeq Custom Amplicon (TSCA)

![](_page_35_Picture_5.jpeg)

![](_page_35_Picture_6.jpeg)

#### 実験に必要な準備品の確認

![](_page_36_Figure_1.jpeg)

![](_page_36_Picture_2.jpeg)

#### 実験に必要な準備品の確認

#### ▶ TSCA サンプル調製ガイド

 TruSeq Custom Amplicon Library Preparation Guide

#### Equipment

#### Pre-PCR

| Equipment               | Supplier                                                                              |
|-------------------------|---------------------------------------------------------------------------------------|
| 37° Incubator           | Forced Air Oven, VWR International or comparable                                      |
| Heat Block, 96-<br>well | Scigene, Hybex Microsample Incubator for PCR plate                                    |
| Tabletop<br>Centrifuge  | General lab supplier (Plate centrifuge that attains designated speeds of<br>protocol) |

#### NOTE

Use a dedicated set of pipettes, pipette tips, vortexer, and centrifuge for preamplification steps.

#### Post-PCR

| Equipment                                     | Supplier                                                                              |
|-----------------------------------------------|---------------------------------------------------------------------------------------|
| Magnetic Stand-96                             | DynaMag <sup>™</sup> -96 Side Skirted                                                 |
| Post-PCR Plate Shaker                         | Q Instruments, BioShake iQ, Part#1808-1806                                            |
| Tabletop Centrifuge                           | General lab supplier (Plate centrifuge that attains<br>designated speeds of protocol) |
| Gel Electrophoresis Supplies<br>and Apparatus | General lab supplier                                                                  |
| [Optional] Bioanalyzer System                 | Agilent Technologies                                                                  |
| Heat Block for 1.5mL<br>centrifuge tubes      | General lab supplier                                                                  |

#### NOTE

Use a dedicated set of pipettes, pipette tips, vortexer, heat block, and centrifuge for post-amplification steps.

| Consumal     | ble                                                            | Catalog #                                |
|--------------|----------------------------------------------------------------|------------------------------------------|
| TruSeq Inc   | lex Plate Fixture Kit                                          | FC-130-1005                              |
| TruSeq Cu    | stom Amplicon Filter Plate                                     | FC-130-1006                              |
| TruSeq Inc   | dex Plate Fixture and Collar Kit                               | FC-130-1007                              |
| Jser-Su      | upplied Consumables                                            | 1                                        |
| Quantity     | Consumable                                                     | Supplier                                 |
| As<br>needed | 10 N NaOH (prepare from tablets or use a<br>standard solution) | General lab supplier                     |
| 3            | 96-well skirted PCR plates, 0.2 ml,<br>polypropylene           | Bio-Rad, Part # MSP-9601                 |
| 3            | 96-well storage plates, 0.8 ml (MIDI plates)                   | Fisher Scientific, Part # AB-0859        |
| 5 ml         | Agencourt AMPure XP, 60 ml kit                                 | Beckman Coulter, Part #<br>A63881/A63880 |
| 3            | Adhesive aluminum foil seal                                    | Beckman Coulter, Part #<br>538619        |
| As<br>needed | Conical tubes, 15 ml                                           | General lab supplier                     |
| 2            | Eppendorf microcentrifuge tubes (screw top recommended)        | General lab supplier                     |
| 40 ml        | Ethanol, 200 proof for molecular biology                       | General lab supplier                     |
| 1            | Microseal 'A' adhesive seals                                   | Bio-Rad, Part # MSA-5001                 |
| As<br>needed | Microseal 'B' adhesive seals                                   | Bio-Rad, Part # MSB-1001                 |
| 2            | PCR Eight-Tube Strips                                          | General lab supplier                     |
| As<br>needed | Solution basin, PVC, non-sterile (trough)                      | Labcor, Part# 730-001                    |
| As<br>needed | Agarose gel electrophoresis apparatus                          | General Lab Supplier                     |
| As<br>needed | Agarose gel (2% or 4%)                                         | General Lab Supplier                     |
| As<br>needed | DNA molecular weight markers                                   | General Lab Supplier                     |
|              |                                                                |                                          |

TruSeq Custom Amplicon Library Preparation Guide

![](_page_37_Picture_15.jpeg)

![](_page_37_Picture_16.jpeg)

![](_page_38_Figure_1.jpeg)

ハンズオン合計 145分, 処理時間と合わせた総合計 440分

![](_page_38_Picture_3.jpeg)

![](_page_38_Picture_4.jpeg)

#### **デュアルインデックス: PCR時にインデックスを付加** 96マルチプレックスを可能にする強固なインデックステクノロジー

#### シンプルなマルチプレックス

- 20チューブで96インデックスを可能に
- 8種類 x 12種類 = 96 インデックス
- レーンあたり最大96サンプル処理可能
- ▶ 特異性の高いマルチプレックス
  - 2種類のインデックスでサンプルを同定
  - ソフトウェアでレーンあたり96サンプルの
     マルチプレックス解除をサポート
- シンプルなアッセイ準備
  - Illumina Experiment Managerでサンプ ルシートの作成
  - プレートフィクサーで反応準備を簡単に

![](_page_39_Picture_11.jpeg)

![](_page_39_Picture_12.jpeg)

# ノーマライゼーションも含んだキット ライブラリの定量は不要

DNA結合ビーズを用いてPCR産物の量を調整

![](_page_40_Figure_2.jpeg)

#### Figure 7. Sample Representation

![](_page_40_Figure_4.jpeg)

Figure 7. Representation of Samples in Pool. In addition to high multiplexing capabilities, another unique advantage of the TSCA method is a bead normalization step which eliminates the need to quantify and manually normalize samples before pooling. The bead normalization followed by equal volume pooling produces sample pools with coefficients of variation of <17% as seen in the figure above. Samples are all within 2-fold of one another thereby maximizing yield on the MiSeq.

![](_page_40_Picture_6.jpeg)

#### Illumina Experiment Manager

- ▶ 無料のサンプルシート作成用ソフト
- サンプルとターゲットがわかりやすいようにプレートマットの使用

| 🐔 Illumina Experiment N | lanager 1.0.31           |                                  | Ward-driver          |               |          |          |         |          |           |         |          |            |          |       |
|-------------------------|--------------------------|----------------------------------|----------------------|---------------|----------|----------|---------|----------|-----------|---------|----------|------------|----------|-------|
| Illumina Expe           | eriment M                | anager                           |                      |               |          |          |         |          |           |         |          |            |          |       |
|                         | Illumina Experiment Mana | ager                             |                      |               |          | <b>x</b> |         |          |           |         |          |            |          |       |
|                         |                          | iment Manager                    |                      |               |          |          |         |          |           |         |          |            |          |       |
|                         | піціпіпа Ехреп           | intent Manager                   |                      |               |          |          |         |          |           |         |          |            |          |       |
|                         |                          |                                  |                      |               |          |          |         |          |           |         |          |            |          |       |
|                         | Sample 🚽                 | Illumina Experiment Manage       | Dista Osman          |               |          |          |         |          |           |         |          | ×          |          |       |
| L L                     |                          | M manina experiment manage       |                      |               |          |          |         |          |           |         |          |            |          |       |
|                         | Amplicon Assay Plate     | Ilumina Experim                  | nent Manager         |               |          |          |         |          |           |         |          |            |          |       |
|                         | Table Plate Plate (      |                                  |                      |               |          |          |         |          |           |         |          |            |          |       |
|                         | 1                        | Sample Sk                        | oot Mizard           | Sample Sale   | otion    |          |         |          |           |         |          |            |          |       |
|                         | A (NA18502               | Sample Si                        | ieet wizard -        | Sample Sele   | clion    |          |         |          |           |         |          |            |          |       |
|                         |                          |                                  | A                    | В             | С        | D        | E       | F        | G         | н       | 1        |            | K        | L     |
|                         | B                        | Sample Plate                     | 1 [Header]           |               |          |          |         |          |           |         |          |            |          |       |
|                         | C NA18857                | Soloct Plato                     | 2 IEMFileVersion     |               | 3        |          |         |          |           |         |          |            |          |       |
|                         |                          | Select Flate                     | 3 Investigator Name  | Dr McCoy      |          |          |         |          |           |         |          |            |          |       |
|                         |                          | Table View Plate View            | 4 Project Name       | Nextera_Reseq |          |          |         |          |           |         |          |            |          |       |
|                         |                          |                                  | 5 Experiment Name    | NXTR20111010  |          |          |         |          |           |         |          |            |          |       |
|                         |                          | Currently Displaying San         | 6 Date               | 10/10/2011    |          |          |         |          |           |         |          |            |          |       |
|                         | F                        | 1 2                              | 7 Workflow           | Resequencing  |          |          |         |          |           |         |          |            |          |       |
|                         |                          | A NA18502 NA19<br>B NA19153 NA19 | 8 Assay              | Nextera       |          |          |         |          |           |         |          |            |          |       |
|                         | G                        | C NA18857 NA19                   | 9 Description        | Tribbles      |          |          |         |          |           | 1       |          |            |          |       |
|                         | н                        | D NA19223 NA18                   | 10 Chemistry         | Nextera       |          |          |         |          |           |         |          |            |          |       |
|                         |                          | F                                | 11 [Reads]           | 151           |          |          |         |          |           |         |          |            |          |       |
|                         |                          | G                                | 12                   | 151           |          |          |         |          |           |         |          |            |          |       |
|                         |                          | 4                                | 14 [Settings]        | 151           |          |          |         |          |           |         |          |            |          |       |
|                         | Apply Defai              | × [                              | 15 OnlyGenerateFASTO |               | 0        |          |         |          |           |         |          |            |          |       |
|                         | Appi) bolat              |                                  | 16 (Data)            |               | -        |          |         |          |           |         |          |            |          |       |
|                         | Cancel                   |                                  | 17 Sample_ID         | Sample_Name   | Sample_  | Sample_  | Sample_ | index    | 17_Index_ | index2  | 15_Index | Descriptie | GenomeFr | older |
|                         |                          |                                  | 18 Trib001           | T001          | Trib_Poo | A01      | NXT_R   | TAAGGCG. | N701      | TAGATCG | N501     |            | Tribbles |       |
|                         |                          | Add                              | 19 Trib002           | T002          | Trib_Poo | A02      | NXT_R   | CGTACTAG | N702      | TAGATCG | N501     |            | Tribbles |       |
|                         |                          |                                  | 20 Trib003           | T003          | Trib_Poo | A03      | NXT_R   | AGGCAGA  | N703      | TAGATCG | N501     |            | Tribbles |       |
|                         |                          |                                  | 21 Trib004           | T004          | Trib_Poo | A04      | NXT_R   | TCCTGAGO | N704      | TAGATCG | N501     |            | Tribbles |       |
|                         |                          | Cancel                           | 22 Trib005           | T005          | Trib_Poo | A05      | NXT_R   | GGACTCCT | N705      | TAGATCG | N501     |            | Tribbles |       |
|                         |                          |                                  | 23 Trib006           | T006          | Trib_Poo | A06      | NXT_R   | TAGGCAT  | N706      | TAGATCG | N501     |            | Tribbles |       |
|                         |                          |                                  | 24 Trib007           | T007          | Trib_Poo | A07      | NXT_R   | CTCTCTAC | N707      | TAGATCG | N501     |            | Tribbles |       |
|                         |                          |                                  | 25 Trib008           | T008          | Trib_Poo | A08      | NXT_R   | CAGAGAG  | N708      | TAGATCG | N501     |            | Tribbles |       |

![](_page_41_Picture_4.jpeg)

#### サンプルシート(テキストファイル)を配置する

- ▶ サンプルシートは MiSeq 上の指定されたフォルダーに保存
  - C:\Illumina\MiSeq Control Software\SampleSheets
- ▶ またはUSBメモリからMiSeqIこUSBキーを挿して認識させる

| [Header]            |              |              | No.                               |
|---------------------|--------------|--------------|-----------------------------------|
| Investigator Name   | Demo         |              | A Deputer                         |
| Project Name        | Demo         |              | A Suttem (C)                      |
| Experiment Name     | Demo         |              | - System (c.)                     |
| Date                | 5/31/2011    |              | a 👔 Illumina                      |
| Workflow            | Resequencing |              | MiSeq Control Software            |
|                     |              |              | 📕 Bin                             |
| [Reads]             |              |              | D Configs                         |
| 151                 |              |              | Dependencies                      |
| 151                 |              |              | I Flowcells                       |
| [Manifests]         |              |              | Logs                              |
| А                   | ManifestName | Here         | Recipe                            |
| [Settings]          |              |              | J SampleSheets                    |
| FilterPCRDuplicates | 0            |              | Ja Video                          |
|                     |              |              | MiSeq Secondary Analysis Software |
| [Data]              |              |              | D 🏭 RTA                           |
| Sample_ID           | Sample_Name  | GenomeFolder |                                   |
| PhiX                | PhiX         | PhiX         |                                   |

![](_page_42_Picture_5.jpeg)

#### MiSeqでシーケンス

- カートリッジ式の試薬キット
  - シーケンスに必要な試薬が全てまとめられている
  - 溶かして、ライブラリーをロードしてセットするだけ
- ▶ RFIDを採用した試薬のトラッキング
- ▶ 簡潔で自動化されたワークフロー

![](_page_43_Picture_6.jpeg)

![](_page_43_Picture_7.jpeg)

#### MiSeqでシーケンス

- カートリッジ式の試薬キット
  - シーケンスに必要な試薬が全てまとめられている
  - 溶かして、ライブラリーをロードしてセットするだけ
- ▶ RFIDを採用した試薬のトラッキング
- ▶ 簡潔で自動化されたワークフロー

Go

![](_page_44_Picture_6.jpeg)

![](_page_44_Picture_7.jpeg)

![](_page_44_Picture_8.jpeg)

#### TruSeqカスタムアンプリコンのワークフロー

![](_page_45_Picture_1.jpeg)

![](_page_45_Picture_2.jpeg)

#### 搭載のコンピューターで全自動データ解析

![](_page_46_Figure_1.jpeg)

![](_page_46_Picture_2.jpeg)

#### データ解析をサポートするソフトウェア群

- Illumina Experiment Manager
  - サンプルシート作成用ソフト
  - ウィザード形式でサンプルシートを作成
- MiSeq Reporter
  - MiSeq内蔵のソフトウェア
  - サンプルのインデックスを分割
  - リードのアライメント
  - 検出した変異のレポート
  - 他のWindows7のPCでも利用可能
- Illumina Amplicon Viewer
  - 解析結果の視覚化ツール
  - 複数サンプルの解析結果を同時に表示
  - 他のWindows7のPCで利用可能
  - 結果をExcel読み取り可能形式で出力

![](_page_47_Figure_15.jpeg)

これらのソフトは無料でご提供しています 他のWindows7のPCで利用可能

![](_page_47_Picture_17.jpeg)

#### **MiSeq Reporter** *MiSeq上で自動で行う変異解析*

- ▶ MiSeq本体にインストール済み
- 他のWindows7のPCにもインストー ル可能
- ▶ TSCA解析に対応
  - TSCA納品時にターゲット領域の情報を記載した "manifest" ファイルを 指定場所に配置する。
  - 各リードを参照配列に対してマッピン グする。
  - 変異を検出
  - グラフとレポートを作成
    - アンプリコンごとのカバレッジ
    - クオリティスコア
    - 変異スコア

![](_page_48_Figure_11.jpeg)

![](_page_48_Picture_12.jpeg)

#### Illumina Amplicon Viewer; 8kbの連続領域を53個のアンプリコン(タイリング)で行った例

| Mary Amplicon Viewer 力                                                                                                    | バレッジ 🗉                                               |
|----------------------------------------------------------------------------------------------------|------------------------------------------------------|
| Menu Amplicon Viewer                                                                                                    |                                                      |
| SAMPLES       PLOTS       Target APOBe28       Target APOBe28       Sample X       CBroad081*0         2       10002 - R1       612-20000       1109-0       3272197       33031         1       00002 - R1       612-20000       1109-0       3272197       33031         1       00002 - R1       612-20000       1109-0       3272197       33031         1       0       0       0       0       0       0       0       0       0       0       0       0       0       0       0       0       0       0       0       0       0       0       0       0       0       0       0       0       0       0       0       0       0       0       0       0       0       0       0       0       0       0       0       0       0       0       0       0       0       0       0       0       0       0       0       0       0       0       0       0       0       0       0       0       0       0       0       0       0       0       0       0       0       0       0       0       0       0       0       0 | 446<br>446<br>446<br>446<br>446<br>446<br>446<br>446 |
|                                                                                                    | •                                                    |
| Ready                                                                                                    |                                                      |

![](_page_49_Picture_2.jpeg)

![](_page_50_Picture_0.jpeg)

パフォーマンス

![](_page_50_Picture_2.jpeg)

アッセイ詳細情報

| 項目          | 詳細                     | ポイント                                             |
|-------------|------------------------|--------------------------------------------------|
| DNAスタート量    | 250ng                  | • 希少なサンプルでも解析を可能に                                |
| コンテンツ       | 最大384ターゲットまで           | <ul> <li>複数箇所を同時に処理</li> </ul>                   |
| アンプリコンサイズ   | 250-275bp              | <ul> <li>ほとんどのエクソンをターゲットにすること<br/>が可能</li> </ul> |
| アッセイの設計     | >90%                   | • 興味のあるターゲットを効率よく設計                              |
| アッセイ時間      | 約2時間のハンズオン<br>8時間以内に終了 | • 迅速なアッセイで解析までの時間を短縮                             |
| インデックス      | 最大96まで                 | • 1プレートで多数のサンプルを簡単に準備                            |
| 濃縮特異性       | >70%                   | <ul> <li>興味のあるターゲット領域にフォーカス</li> </ul>           |
| カバレッジ均一性    | >80% at >0.2X mean     | • シーケンス必要量を最適化                                   |
| ジェノタイピング整合性 | ≥ 99%                  | <ul> <li>高精度なデータ</li> </ul>                      |
| 納期          | 6-8週間                  | ・ 迅速なプロジェクトの実施                                   |

![](_page_51_Picture_2.jpeg)

設計パフォーマンス;>90%で設計が可能

| 項目                     | Panel 1A | Panel 1B | Panel 2  | Panel 3  | Panel 4 |  |  |  |  |  |  |
|------------------------|----------|----------|----------|----------|---------|--|--|--|--|--|--|
| ターゲット領域数               | 33       | 34       | 284      | 114      | 74      |  |  |  |  |  |  |
| 提出された総塩基数              | 67,0     | 085      | 20,984   | 4,572    | 22,743  |  |  |  |  |  |  |
| アンプリコン数                | 288      | 256      | 318      | 159      | 172     |  |  |  |  |  |  |
| パフォーマンス                |          |          |          |          |         |  |  |  |  |  |  |
| アッセイの設計                | 94       | .%       | 91%      | 91%      | 98%     |  |  |  |  |  |  |
| <b>ドロップアウト</b> (リードなし) | 3 (1%)   | 0        | 1 (0.3%) | 1 (0.6%) | 3 (2%)  |  |  |  |  |  |  |
| 特異性                    | 83%      | 94%      | 85%      | 95%      | 97%     |  |  |  |  |  |  |
| 均一性                    | 87%      | 91%      | 87%      | 96%      | 87%     |  |  |  |  |  |  |

![](_page_52_Picture_2.jpeg)

![](_page_52_Picture_3.jpeg)

### Broad Institute からの報告

http://www.illumina.com/systems/miseq/webinars/miseq\_broad\_institute/index.ilmn

| TruSe     | TruSeq Custom Amplicon Assay (TSCA)                        |          |        |           |         |         |         |         |          |        |        |        |
|-----------|------------------------------------------------------------|----------|--------|-----------|---------|---------|---------|---------|----------|--------|--------|--------|
| nitial Re | itial Results: Summary Metrics Across 96 Different Samples |          |        |           |         |         |         |         |          |        |        |        |
|           |                                                            |          |        |           |         |         | MEAN    | ZERO    |          | PCT    | PCT    | PCT    |
|           |                                                            | TARGET   |        | PCT PF UQ | PCT     |         | TARGET  | CVG     | PCT      | TARGET | TARGET | TARGET |
|           | AMPLICON                                                   | TERRITOR | PCT PF | READS     | SELECTE | PCT OFF | COVERAG | TARGETS | TARGET   | BASES  | BASES  | BASES  |
| Sample    | TERRITORY                                                  | Y        | READS  | ALIGNED   | D BASES | BAIT    | E       | PCT     | BASES 2X | 10X    | 20X    | 30X    |
| AVG       | 113,478                                                    | 65,698   | 92.26% | 77.15%    | 99.19%  | 0.81%   | 653.39  | 2.39%   | 97.19%   | 92.39% | 89.19% | 87.19% |
| 1001      | 113,478                                                    | 65,698   | 92.19% | 75.58%    | 99.02%  | 0.98%   | 588.43  | 4.42%   | 95.49%   | 90.19% | 88.20% | 86.13% |
| 11073     | 113,478                                                    | 65,698   | 92.36% | 72.39%    | 99.47%  | 0.53%   | 589.54  | 3.06%   | 97.19%   | 92.32% | 87.46% | 84.83% |
| 11224     | 113,478                                                    | 65,698   | 92.21% | 83.94%    | 99.58%  | 0.42%   | 723.83  | 3.40%   | 95.81%   | 89.60% | 87.33% | 85.94% |
| 11413     | 113,478                                                    | 65,698   | 91.78% | 78.53%    | 99.28%  | 0.72%   | 517.86  | 2.38%   | 96.42%   | 90.88% | 88.29% | 86.42% |
| 1232      | 113,478                                                    | 65,698   | 92.22% | 74.65%    | 98.64%  | 1.36%   | 478.94  | 4.08%   | 95.12%   | 89.22% | 86.05% | 83.73% |
| 1368      | 113,478                                                    | 65,698   | 92.90% | 83.48%    | 99.29%  | 0.71%   | 595.12  | 1.70%   | 97.22%   | 91.49% | 88.32% | 86.59% |
| 17065     | 113,478                                                    | 65,698   | 93.62% | 78.92%    | 99.51%  | 0.49%   | 558.25  | 3.40%   | 95.35%   | 88.96% | 86.73% | 84.84% |
| 17397     | 113,478                                                    | 65,698   | 91.18% | 73.39%    | 99.13%  | 0.87%   | 625.45  | 1.02%   | 98.35%   | 93.63% | 90.46% | 88.44% |
| 17414     | 113,478                                                    | 65,698   | 92.46% | 83.68%    | 99.59%  | 0.41%   | 672.78  | 2.38%   | 97.48%   | 92.38% | 89.73% | 88.18% |
| 29312     | 113,478                                                    | 65,698   | 91.66% | 78.92%    | 99.40%  | 0.60%   | 713.27  | 2.04%   | 96.81%   | 91.05% | 87.95% | 86.27% |
| 40275     | 113,478                                                    | 65,698   | 91.43% | 74.57%    | 99.36%  | 0.64%   | 732.20  | 2.72%   | 96.99%   | 90.41% | 87.39% | 85.62% |
| 40291     | 113,478                                                    | 65,698   | 91.84% | 79.99%    | 99.22%  | 0.78%   | 705.13  | 3.40%   | 95.90%   | 90.07% | 86.61% | 84.70% |
| 40304     | 113,478                                                    | 65,698   | 92.31% | 78.28%    | 99.39%  | 0.61%   | 637.34  | 4.08%   | 94.96%   | 89.59% | 87.61% | 86.38% |
| 40487     | 113,478                                                    | 65,698   | 90.01% | 56.73%    | 97.79%  | 2.21%   | 460.30  | 2.04%   | 98.04%   | 95.59% | 91.07% | 87.33% |
| 40637     | 113,478                                                    | 65,698   | 91.40% | 75.68%    | 98.96%  | 1.04%   | 738.91  | 1.02%   | 98.50%   | 96.47% | 93.08% | 90.87% |
| 40671     | 113,478                                                    | 65,698   | 91.33% | 75.03%    | 99.19%  | 0.81%   | 635.63  | 3.74%   | 96.47%   | 90.50% | 87.57% | 84.81% |
| 40950     | 113,478                                                    | 65,698   | 91.88% | 71.77%    | 98.66%  | 1.34%   | 571.42  | 3.40%   | 94.84%   | 89.28% | 86.31% | 83.59% |
| 40962     | 113,478                                                    | 65,698   | 91.03% | 69.83%    | 99.14%  | 0.86%   | 760.27  | 1.70%   | 98.05%   | 94.45% | 90.42% | 88.59% |
| 41252     | 113,478                                                    | 65,698   | 90.72% | 64.60%    | 97.97%  | 2.03%   | 603.13  | 1.36%   | 98.17%   | 95.73% | 91.33% | 89.67% |
| 4138      | 113,478                                                    | 65,698   | 91.52% | 77.52%    | 99.34%  | 0.66%   | 768.71  | 1.02%   | 98.36%   | 94.28% | 90.14% | 88.68% |
| 4149      | 113,478                                                    | 65,698   | 92.87% | 76.44%    | 98.88%  | 1.12%   | 507.40  | 2.38%   | 97.44%   | 92.76% | 89.70% | 87.88% |
| 4213      | 113,478                                                    | 65,698   | 92.99% | 79.25%    | 99.44%  | 0.56%   | 595.53  | 3.06%   | 97.56%   | 91.38% | 88.90% | 87.59% |

![](_page_53_Picture_3.jpeg)

### Broad Institute からの報告

http://www.illumina.com/systems/miseq/webinars/miseq\_broad\_institute/index.ilmn

![](_page_54_Figure_2.jpeg)

![](_page_54_Picture_3.jpeg)

# ご清聴ありがとうございました。

![](_page_55_Picture_1.jpeg)

![](_page_55_Picture_3.jpeg)